### Monitor Dell S2725DS

### Manual do utilizador

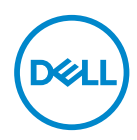

Modelo do monitor: S2725DS Modelo regulamentar: S2725DSc

- NOTA: Uma NOTA indica informações importantes que o ajudam a utilizar melhor o seu computador.
- △ ATENÇÃO: ATENÇÃO indica potenciais danos no hardware ou perda de dados se as instruções não forem seguidas.
- AVISO: Um AVISO indica risco potencial de danos materiais, ferimentos ou morte.

© 2024 Dell Inc. ou suas subsidiárias. Todos os direitos reservados. Dell Technologies, Dell e outras marcas comerciais, são marcas comerciais da Dell Inc. ou suas subsidiárias. Outras marcas comerciais poderão ser marcas comerciais dos respetivos proprietários.

2024 - 03

Rev. A00

DEL

# Índice

| Instruções de segurança 6                        |
|--------------------------------------------------|
| Sobre o monitor                                  |
| Conteúdo da embalagem                            |
| Características do produto                       |
| Compatibilidade do sistema operativo             |
| Identificação de componentes e controlos 12      |
| Vista frontal                                    |
| Vista posterior                                  |
| Vista lateral                                    |
| Vista inferior                                   |
| Especificações do monitor                        |
| Especificações de resolução                      |
| Modos de vídeo suportados                        |
| Modos de exibição predefinidos                   |
| Especificações elétricas                         |
| Características físicas                          |
| Características ambientais                       |
| Atribuições de pinos                             |
| Conector DisplayPort                             |
| Conector HDMI                                    |
| Capacidade Plug and Play                         |
| Qualidade do monitor LCD e política de pixéis 27 |

(D&LL

| Ergonomia                                         |
|---------------------------------------------------|
| Manusear e deslocar o monitor                     |
| Orientações de manutenção                         |
| Limpar o monitor                                  |
| Instalar o monitor                                |
| Encaixar o suporte                                |
| Utilizar o ajuste da inclinação, rotação e altura |
| Inclinação, rotação                               |
| Ajuste da altura                                  |
| Rodar o monitor                                   |
| Ligação do monitor                                |
| Ligar o cabo HDMI..........................38     |
| Ligar o cabo DisplayPort 1.2 (opcional)           |
| Encaminhar os cabos                               |
| Encaixar a tampa de E/S lateral                   |
| Organizar cabos                                   |
| Ligar o monitor                                   |
| Proteger o monitor com um cadeado Kensington      |
| (opcional)                                        |
| Remover o suporte do monitor                      |
| Montagem na parede com suporte VESA (opcional) 43 |
| Utilizar o monitor                                |
| Ligar o monitor                                   |
| Utilizar o botão do joystick                      |
| Utilizar o controlo com joystick                  |

Dell

| Funções dos botões de acesso direto                                                           |
|-----------------------------------------------------------------------------------------------|
| Utilizar o menu apresentado no ecrã (OSD) 46                                                  |
| Aceder ao Iniciador do Menu                                                                   |
| Utilizar os botões de navegação                                                               |
| Aceder ao sistema de menus                                                                    |
| Bloqueio dos botões do menu e de energia 60                                                   |
| Mensagens de aviso do menu OSD                                                                |
| Configurar a resolução máxima 66                                                              |
| Resolução de problemas67                                                                      |
| Autoteste                                                                                     |
| Diagnóstico integrado                                                                         |
| Problemas comuns                                                                              |
| Informações regulamentares                                                                    |
| Avisos da FCC (Apenas EUA) e outras informações<br>regulamentares                             |
| Base de dados de produtos da UE para etiqueta<br>energética e ficha de informação de produtos |
| Contactar a Dell                                                                              |

Deell

### Instruções de segurança

Utilize as orientações de segurança seguintes para proteger o monitor contra potenciais danos e para garantir a sua segurança pessoal. Salvo indicação em contrário, cada procedimento descrito neste documento pressupõe que leu as informações de segurança fornecidas com o monitor.

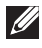

- NOTA: Antes de utilizar o monitor, leia as informações de segurança fornecidas com o monitor e impressas no produto. Guarde a documentação num local seguro para referência futura.
- AVISO: A utilização de controlos, ajustes ou procedimentos diferentes daqueles especificados nesta documentação podem originar a exposição a choques, per elétricos e/ou perigos mecânicos.
- AVISO: A utilização de auscultadores (num monitor que o suporte) com volume elevado poderá causar danos na sua capacidade auditiva a longo prazo.
- Coloque o monitor numa superfície sólida e manuseie-o cuidadosamente. O ecrã é frágil e pode sofrer danos se for sujeito a quedas ou impactos de objetos afiados.
- Certifique-se de que o seu monitor cumpre as especificações elétricas para funcionar com a corrente elétrica da sua região.
- Mantenha o monitor à temperatura ambiente. Condições excessivamente frias ou quentes podem ter um efeito adverso nos cristais líquidos do ecrã.
- · Ligue o cabo de alimentação do monitor a uma tomada elétrica próxima e acessível. Ver Ligação do monitor.
- · Não coloque e utilize o monitor numa superfície molhada ou próximo de água.
- Não sujeite o monitor a vibrações intensas ou situações de impactos fortes. Por exemplo, não coloque o monitor no interior do porta-bagagens de um automóvel.
- Desligue o monitor se não pretende utilizá-lo durante um período prolongado.
- · Para evitar choques elétricos, não tente remover quaisquer tampas nem toque no interior do monitor.
- · Leia atentamente estas instruções. Guarde este documento para consulta futura. Siga todos os avisos e instruções existentes no produto.
- Alguns monitores podem ser instalados na parede utilizando um suporte VESA vendido separadamente. Utilize as especificações VESA corretas, como indicado na secção de montagem na parede do Manual do utilizador.

Para mais informações sobre instruções de segurança, consulte o documento Informações de segurança, ambientais e regulamentares (SERI) fornecido com o seu monitor.

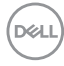

### Sobre o monitor

#### Conteúdo da embalagem

Na tabela seguinte são apresentados os componentes que são fornecidos com o seu monitor. Contacte a Dell se algum componente estiver em falta. Para mais informações, consulte Contactar a Dell.

NOTA: Alguns componentes poderão ser opcionais e não serem fornecidos com o seu monitor. Algumas funcionalidades poderão não estar disponíveis em determinados países.

| Imagem do componente                                                                                                    | Descrição do componente |
|----------------------------------------------------------------------------------------------------|-------------------------|
|                                                                                                    | Ecrã                    |
| and the second second sec | Tampa VESA              |
|                                                                                                    | Braço de elevação       |
|                                                                                                    | Base de suporte         |

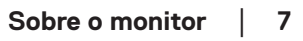

| a state of the state of the sta | Tampa de E/S lateral                                                                                         |
|----------------------------------------------------------------------------------------------------|----------------------------------------------------------------------------------------------------|
|                                                                                                    | Cabo de alimentação (varia de<br>acordo com o país)                                                          |
|                                                                                                    | Cabo HDMI (1,80 m)                                                                                           |
|                                                                                                    | <ul> <li>Guia de início rápido</li> <li>Informações de segurança,<br/>ambientais e regulamentares</li> </ul> |

#### Características do produto

O monitor Dell **S2725DS** possui um ecrã de cristais líquidos (LCD) TFT (Thin-Film Transistor) de matriz ativa, antiestático e com retroiluminação LED. O monitor inclui as seguintes características:

- · Suporta a frequência de atualização de 100 Hz.
- · Gama de cores 99% sRGB (típico).
- · Conectividade digital com 2 portas HDMI e DP.
- · Capacidade Plug and Play quando suportada pelo computador.
- Altifalantes integrados (2 x 5 W).
- Ajustes do menu apresentado no ecrã (OSD) para facilitar a configuração e otimização do ecrã.
- Suporte amovível e orifícios de montagem VESA (Video Electronics Standards Association) de 100 mm para soluções de montagem flexíveis.
- · Capacidade de ajuste de inclinação, articulação, rotação e altura.

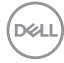

- · Ranhura para cadeados de segurança Kensington (adquiridos separadamente).
- · Oferta Premium de troca de ecrã durante o período de garantia.
- Suporta a funcionalidade Dell ComfortView Plus.

O Dell ComfortView Plus é uma funcionalidade integrada de redução da luz azul emitida pelo ecrã que aumenta o conforto ocular, reduzindo as emissões de luz azul potencialmente nocivas sem comprometer a cor. Através da tecnologia ComfortView Plus, a Dell reduziu a exposição prejudicial à luz azul de ≤ 50% para ≤ 35%. Este monitor está certificado com TUV Rheinland Eye Comfort 3.0 com uma classificação de 4 estrelas. Incorpora tecnologias fundamentais que também proporcionam um ecrã isento de cintilação, uma frequência de atualização de até 100 Hz e uma gama de cores de, no mínimo, 95% sRGB. A funcionalidade Dell ComfortView Plus está ativada por predefinição no seu monitor.

 Este monitor utiliza um ecrã com baixa emissão de luz azul. Quando o monitor é utilizado com as definições de fábrica ou predefinições, está em conformidade com a certificação de equipamento com baixa emissão de luz azul da TÜV Rheinland.\*

#### Proporção de luz azul:

A proporção de luz na gama de 415-455 nm em comparação com 400-500 nm deve ser inferior a 50%.

| Categoria | Proporção de luz azul |
|-----------|-----------------------|
| 1         | ≤ 20%                 |
| 2         | 20% < R ≤ 35%         |
| 3         | 35% < R ≤ 50%         |

- Reduz o nível da luz azul perigosa emitida pelo ecrã para tornar a visualização mais confortável para os seus olhos sem distorção da precisão das cores.
- O monitor adota a tecnologia Flicker-Free, que elimina a cintilação visível, oferece uma experiência de visualização confortável e evita que os utilizadores sofram de tensão e fadiga ocular.
- \* Este monitor está em conformidade com a certificação de equipamento com baixa emissão de luz azul da TÜV Rheinland na Categoria 2.

#### Sobre a certificação TÜV Rheinland Eye Comfort 3.0

O programa de certificação TÜV Rheinland Eye Comfort 3.0 apresenta um esquema de classificação por estrelas de fácil compreensão pelos consumidores de monitores, promovendo o bemestar da visão, desde a segurança até aos cuidados oculares. Em comparação com as certificações existentes, o programa de classificação de 5 estrelas acrescenta requisitos de teste rigorosos para atributos gerais de proteção da visão, tais como luz azul reduzida, ausência de cintilação, frequência de atualização, gama de cores, precisão da cor e desempenho do sensor de luz ambiente. Estabelece métricas de requisitos e classifica o desempenho do produto em cinco níveis, e o processo de avaliação técnica sofisticado proporciona aos consumidores e compradores indicadores que são mais fáceis de compreender.

Os fatores de bem-estar ocular a considerar mantêm-se constantes, mas os padrões para as várias classificações por estrelas são diferentes. Quanto mais elevada for a classificação por estrelas, mais rigorosas são as normas. A tabela seguinte apresenta os principais requisitos de conforto ocular que se aplicam para além dos requisitos básicos (como a densidade de pixéis, a uniformidade da luminância e da cor e a liberdade de movimentos).

Para obter mais informações sobre a **certificação TÜV Eye Comfort** visite:

https://www.tuv.com/world/en/eye-comfort.html

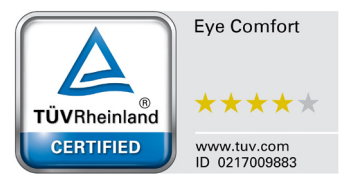

| Requisitos da certificação Eye Comfort 3.0 e esquema de classificação por estrelas para monitores |                                                                                                    |                                                                                            |                                                                       |                                                                                                    |
|---------------------------------------------------------------------------------------------------|----------------------------------------------------------------------------------------------------|--------------------------------------------------------------------------------------------|-----------------------------------------------------------------------|----------------------------------------------------------------------------------------------------|
|                                                                                                   | ltem testado                                                                                                    | Esquema de classificação por estrelas                                                      |                                                                       |                                                                                                    |
| Categoria                                                                                         |                                                                                                    | 3 estrelas                                                                                 | 4 estrelas                                                            | 5 estrelas                                                                                                    |
| Cuidados oculares                                                                                 | Luz azul reduzida                                                                                                    | TÜV Equipamento LBL<br>Categoria III (≤ 50%)<br>ou Solução de Software<br>LBL <sup>1</sup> | TÜV Equipamento LBL<br>Categoria II (≤ 35%) ou<br>Categoria I (≤ 20%) | TÜV Equipamento LBL<br>Categoria II (≤ 35%)<br>ou Categoria I (≤ 20%)                                                                                                    |
|                                                                                                   | Flicker Free                                                                                                    | TÜV Flicker Reduced ou<br>TÜV Flicker Free                                                 | TÜV Flicker Reduced ou<br>TÜV Flicker Free                            | Flicker Free                                                                                                    |
|                                                                                                   | Desempenho do sensor<br>de luz ambiente                                                                                                    | Sem sensor                                                                                 | Sem sensor                                                            | Sensor de luz<br>ambiente                                                                                                    |
| Gestão da luz<br>ambiente                                                                         | Controlo CCT<br>inteligente                                                                                                    | Não                                                                                        | Não                                                                   | Sim                                                                                                    |
|                                                                                                   | Controlo de luminância<br>inteligente                                                                                                    | Não                                                                                        | Não                                                                   | Sim                                                                                                    |
|                                                                                                   | Frequência de<br>atualização                                                                                                    | ≥ 60Hz                                                                                     | ≥ 75Hz                                                                | ≥ 120Hz                                                                                                    |
|                                                                                                   | Uniformidade da<br>Iuminância                                                                                                    | Uniformidade da luminân                                                                    | cia ≥ 75%                                                             |                                                                                                    |
|                                                                                                   | Uniformidade da cor                                                                                                    | Uniformidade da cor Δu'v' ≤ 0,02                                                           |                                                                       |                                                                                                    |
|                                                                                                   | Liberdade de<br>movimentos                                                                                                    | As alterações de luminân<br>A mudança de cor deve :                                        | cia devem diminuir menos<br>ser inferior a 0,01                       | s de 50%;                                                                                                    |
| Qualidade da<br>imagem                                                                            | Diferença de gama                                                                                                    | Diferença de gama ≤<br>±0,2                                                                | Diferença de gama ≤<br>±0,2                                           | Diferença de gama<br>≤ ±0,2                                                                                                    |
|                                                                                                   | Gama de cores ampla²                                                                                                    | NTSC <sup>3</sup> Mín. 72% (CIE<br>1931) ou sRGB <sup>4</sup> Mín.<br>95% (CIE 1931)       | sRGB⁴ Mín. 95% (CIE<br>1931)                                          | DCI-P3 <sup>5</sup> Mín. 95%<br>(CIE 1976) e sRGB <sup>4</sup><br>Mín. 95% (CIE 1931)<br>ou Adobe RGB <sup>6</sup> Mín.<br>95% (CIE 1931) e<br>sRGB <sup>4</sup> Mín. 95% (CIE<br>1931) |
| Manual do<br>utilizador para<br>conforto ocular                                                   | Manual do utilizador                                                                                                    | Sim                                                                                        | Sim                                                                   | Sim                                                                                                    |
| Observações                                                                                       | <ul> <li><sup>1</sup> O software controla a emissão de luz azul, reduzindo o excesso de luz azul, o que origina num tom mais amarelo.</li> <li><sup>2</sup> A gama de cores descreve a disponibilidade das cores no ecrã. Foram desenvolvidas várias normas para fins específicos. 100% corresponde ao espaço de cor total, tal como definido na norma.</li> <li><sup>3</sup> NTSC significa National Television Standards Committee, que desenvolveu um espaço de cor para o sistema de televisão utilizado nos Estados Unidos.</li> <li><sup>4</sup> sRGB é um espaço de cor padrão para vermelho, verde e azul que é utilizado em monitores, impressoras e na Internet.</li> <li><sup>5</sup> DCI-P3, abreviatura de Digital Cinema Initiatives - Protocol 3, é um espaço de cor utilizado no cinema digital que abrange uma gama de cores mais ampla do que o espaço de cor RGB padrão.</li> <li><sup>6</sup> Adobe RGB é um espaço de cor RGB padrão, particularmente nos cianos e verdes.</li> </ul> |                                                                                            |                                                                       |                                                                                                    |

### Compatibilidade do sistema operativo

- Windows 10 e mais recente\*
- macOS 12\* e macOS 13\*

\*A compatibilidade do sistema operativo com os monitores da marca Dell e Alienware pode diferir com base em fatores como:

- Data(s) de lançamento específica(s) em que estão disponíveis versões, correções ou atualizações do sistema operativo.
- Data(s) de lançamento específica(s) de atualizações de firmware, software ou controladores dos monitores das marcas Dell e Alienware estão disponíveis no website de suporte da Dell.

#### Identificação de componentes e controlos

#### Vista frontal

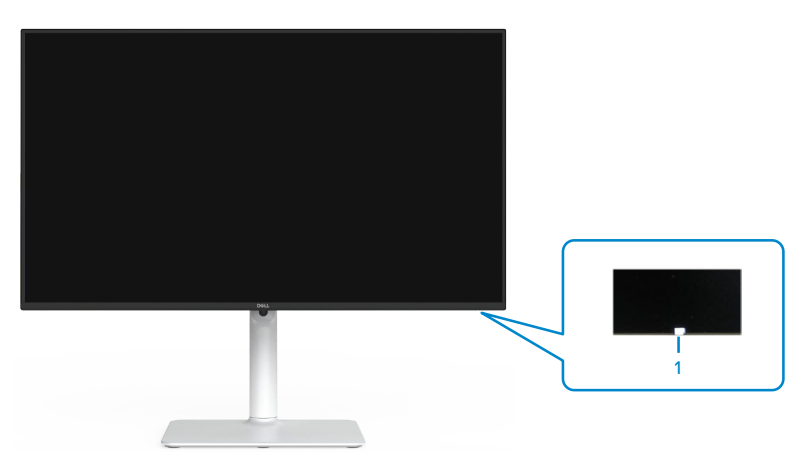

| Identificação | Descrição                   | Utilização                                                                                                    |
|---------------|-----------------------------|----------------------------------------------------------------------------------------------------|
| 1             | Indicador LED de<br>energia | O indicador branco estático indica que<br>o monitor está ligado e a funcionar<br>normalmente. O indicador branco<br>intermitente indica que o monitor se encontra<br>em modo de suspensão. |

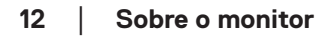

#### Vista posterior

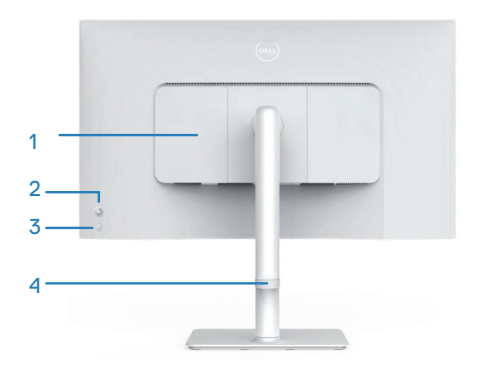

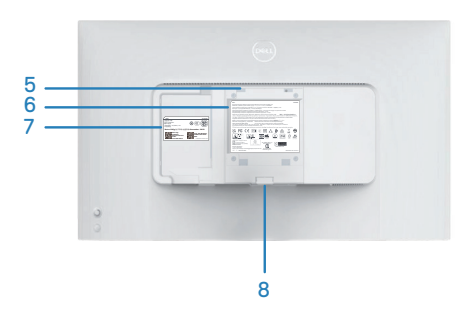

| Identificação | Descrição                                                                   | Utilização                                                                                                    |
|---------------|-----------------------------------------------------------------------------|----------------------------------------------------------------------------------------------------|
| 1             | Tampa de E/S<br>lateral                                                     | Utilizada para tapar a E/S lateral.                                                                                                    |
| 2             | Joystick                                                                    | Utilize para controlar o menu OSD. Para mais informações, consulte Utilizar o monitor.                                                                                                    |
| 3             | Botão de energia                                                            | Pressione o botão de energia para ligar e desligar o monitor.                                                                                                    |
| 4             | Guia de gestão de<br>cabos                                                  | Utilize para organizar os cabos direcionando-<br>os através do guia.                                                                                                    |
| 5             | Orifícios de<br>montagem VESA<br>(100 x 100 mm -<br>atrás da tampa<br>VESA) | <ul> <li>Monte o monitor na parede utilizando um kit<br/>de montagem na parede compatível com a<br/>norma VESA.</li> <li>NOTA: O kit de montagem na parede<br/>não é fornecido com o monitor e é<br/>vendido separadamente.</li> </ul> |
| 6             | Etiqueta de<br>informações<br>regulamentares                                | Lista de aprovações regulamentares.                                                                                                    |

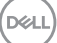

| 7 | Etiqueta<br>regulamentar<br>(incluindo código<br>de barras número<br>de série e etiqueta<br>de serviço de<br>assistência) | Lista de aprovações regulamentares.<br>Consulte esta etiqueta se precisar de<br>contactar o apoio técnico da Dell. A<br>etiqueta de serviço é um identificador<br>alfanumérico exclusivo que permite aos<br>técnicos de assistência da Dell identificar<br>os componentes de hardware do seu<br>computador e aceder às informações de<br>garantia. |
|---|----------------------------------------------------------------------------------------------------|----------------------------------------------------------------------------------------------------|
| 8 | Botão de<br>desengate do<br>suporte                                                                                       | Desencaixa o suporte do monitor.                                                                                                    |

#### Vista lateral

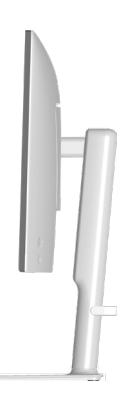

#### Vista inferior

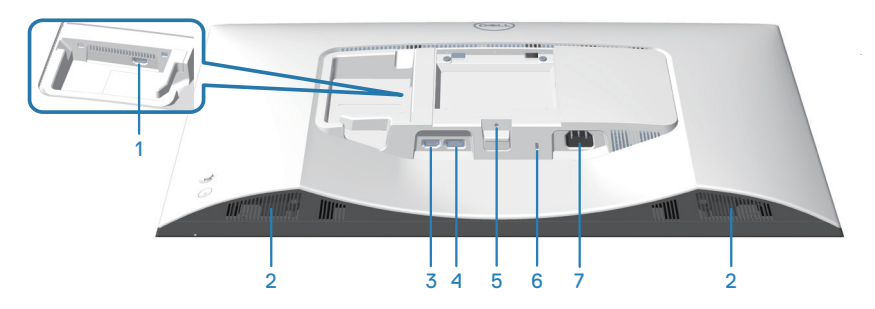

Dell

#### Vista inferior sem suporte do monitor

| Identificação | Descrição                                                                                     | Utilização                                                                                                    |
|---------------|-----------------------------------------------------------------------------------------------|----------------------------------------------------------------------------------------------------|
| 1             | Porta HDMI 2                                                                                  | Ligue ao seu computador ou dispositivo<br>externo utilizando um cabo HDMI<br>(fornecido com o seu monitor).                           |
| 2             | Altifalantes<br>incorporados (2)                                                              | Reproduzem áudio.                                                                                                    |
| 3             | Porta HDMI 1                                                                                  | Ligue ao seu computador ou dispositivo<br>externo utilizando um cabo HDMI<br>(fornecido com o seu monitor).                           |
| 4             | DisplayPort                                                                                   | Ligue ao seu computador ou dispositivo<br>externo utilizando um cabo DisplayPort<br>(adquirido separadamente).                        |
| 5             | Orifício de fixação<br>do suporte                                                             | Fixe o suporte ao monitor utilizando<br>um parafuso M3 x 6 mm (parafuso não<br>incluído).                                             |
| 6             | Ranhura para<br>cadeado de<br>segurança (baseada<br>na ranhura<br>de segurança<br>Kensington) | Proteja o seu monitor utilizando um<br>cadeado (adquirido separadamente) para<br>impedir o deslocamento não autorizado do<br>monitor. |
| 7             | Conector de<br>alimentação                                                                    | Ligue o cabo de alimentação (fornecido com o monitor).                                                                                |

(D&LL)

#### Especificações do monitor

| Descrição                                       | Valor                                                                   |
|-------------------------------------------------|-------------------------------------------------------------------------|
| Tipo de ecrã                                    | LCD TFT de matriz ativa                                                 |
| Tipo de painel                                  | Tecnologia IPS (In-Plane Switching)                                     |
| Proporção                                       | 16:9                                                                    |
| Dimensões da imagem visível                     |                                                                         |
| Diagonal                                        | 684,66 mm (27,0 pol.)                                                   |
| Área ativa                                      |                                                                         |
| Horizontal                                      | 596,74 mm (23,49 pol.)                                                  |
| Vertical                                        | 335,66 mm (13,22 pol.)                                                  |
| Área                                            | 200302,79 mm <sup>2</sup> (310,47 pol. <sup>2</sup> )                   |
| Máxima resolução e<br>frequência de atualização | 2560 x 1440 a 100 Hz                                                    |
| Distância entre pixéis                          | 0,2331 mm x 0,2331 mm                                                   |
| Pixel por polegada (PPI)                        | 109                                                                     |
| Ângulo de visualização:                         |                                                                         |
| Horizontal                                      | 178º (típico)                                                           |
| Vertical                                        | 178º (típico)                                                           |
| Brilho                                          | 350 cd/m² (típico)                                                      |
| Relação de contraste                            | 1500 para 1 (típico)                                                    |
| Revestimento do ecrã                            | Tratamento antirreflexo do polarizador frontal (3H) revestimento rígido |
| Retroiluminação                                 | Sistema LED edgelight                                                   |

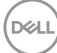

| Descrição                                                     | Valor                                                                                                    |  |
|---------------------------------------------------------------|----------------------------------------------------------------------------------------------------|--|
| Tempo de resposta (cinzento                                   | 8 ms (modo <b>Normal</b> )                                                                                                    |  |
| a cinzento)                                                   | 5 ms (modo <b>Rápido</b> )                                                                                                    |  |
|                                                               | 4 ms (modo <b>Extremo</b> *)                                                                                                    |  |
|                                                               | *Desfocagem de movimento reduzida e velocidade de resposta da imagem aumentada.                                                                                                    |  |
|                                                               | <b>NOTA:</b> O modo Extremo pode apresentar<br>alguns artefactos visuais ligeiros e percetíveis<br>na imagem. Pode selecionar o tempo de<br>resposta de acordo com as suas necessidades.    |  |
| Profundidade da cor                                           | 16,7 milhões de cores                                                                                                    |  |
| Gama de cores                                                 | sRGB Mín. 99% (CIE 1931)                                                                                                    |  |
| Conectividade                                                 | 2 x HDMI 2.1 (HDCP 1.4) (Suporta até QHD<br>2560x1440 100 Hz TMDS, VRR como especificado<br>na norma HDMI 2.1)<br>1 x DisplayPort 1.2 (HDCP 1.4) (Suporta até QHD<br>2560x1440 100 Hz, VRR) |  |
| Largura da moldura (extremidade do monitor até à área ativa): |                                                                                                    |  |
| Superior                                                      | 7,30 mm                                                                                                    |  |
| Esquerda/Direita                                              | 7,30 mm                                                                                                    |  |
| Inferior                                                      | 13,02 mm                                                                                                    |  |
| Capacidade de regulação:                                      |                                                                                                    |  |
| Ajuste de altura                                              | 130 mm                                                                                                    |  |
| Inclinação                                                    | -5° a 21°                                                                                                    |  |
| Rotação                                                       | -30° a 30°                                                                                                    |  |
| Articulação                                                   | -90° a 90°                                                                                                    |  |
| Gestão de cabos                                               | Sim                                                                                                    |  |
| Compatibilidade com Dell<br>Display Manager 2.0*              | Easy Arrange e outras características relevantes                                                                                                    |  |
| Segurança                                                     | Ranhura para cadeado de segurança (para<br>cadeados Kensington, adquiridos separadamente)                                                                                                   |  |
| Altifalantes incorporados                                     | 2 x 5 W                                                                                                    |  |

#### \*Dell Display Manager

O Dell Display Manager é um software que melhora a experiência do seu monitor Dell, garantindo maior produtividade e facilidade de personalização.

Com esta aplicação é possível:

- Ajustar facilmente as definições do menu apresentado no ecrã (OSD) do monitor, tais como o brilho, contraste, definição da fonte de entrada, etc. Não é necessário alternar usando o joystick no monitor; basta usar o software DDM.
- 2. Organizar várias aplicações no ecrã, encaixando-as num modelo à sua escolha com a função Easy Arrange (Fácil organização).
- Atribuir aplicações ou mesmo ficheiros às partições do Easy Arrange (Fácil organização), guardar a disposição como perfil e restaurar o perfil automaticamente usando a opção Easy Arrange Memory (Memória de Fácil organização).
- 4. Ligar o seu Monitor Dell a várias fontes de entrada e gerir as várias entradas de vídeo utilizando a definição Input Source (Fonte de entrada).
- 5. Personalizar cada aplicação com um modo de cor diferente, utilizando a definição Color Preset (Predefinição de cor).
- Replicar as definições da aplicação Dell Display Manager de um monitor para outro monitor do mesmo modelo com as definições de importação/exportação da aplicação

Além disso, este modelo disponibiliza características avançadas de gestão remota para administradores de TI.

Para obter mais informações sobre o Dell Display Manager, visite https://www.dell.com/support/ddm

Pode transferir o software a partir deste link e encontrar o guia do utilizador do software e do artigo de base de conhecimentos no separador de documentação.

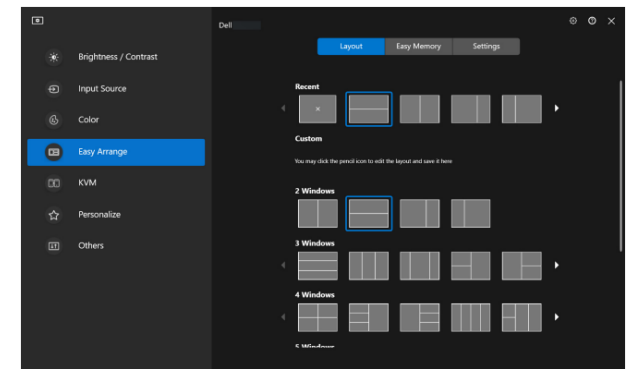

Interface do utilizador do Dell Display Manager

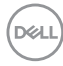

#### Especificações de resolução

| Descrição                             | Valor            |
|---------------------------------------|------------------|
| Frequência horizontal                 | 28 kHz a 151 kHz |
| Frequência de atualização<br>vertical | 48 Hz a 100 Hz   |
| Resolução máxima<br>predefinida       | 2560 x 1440      |

#### Modos de vídeo suportados

| Descrição                   | Valor                                        |  |
|-----------------------------|----------------------------------------------|--|
| Capacidades de exibição de  | 480p, 576p, 720p, 1080i (HDMI), 1080p, 1440p |  |
| vídeo (HDMI ou DisplayPort) |                                              |  |

DELL

#### Modos de exibição predefinidos

#### Modos de exibição HDMI/DP predefinidos

| Modo de exibição | Frequência<br>horizontal<br>(kHz) | Frequência<br>vertical<br>(Hz) | Frequência<br>de pixéis<br>(MHz) | Polaridade de<br>sincronização<br>(Horizontal/<br>Vertical) |
|------------------|-----------------------------------|--------------------------------|----------------------------------|-------------------------------------------------------------|
| VESA 640 x 480   | 31,47                             | 59,94                          | 25,17                            | -/-                                                         |
| VESA 640 x 480   | 37,50                             | 75,00                          | 31,50                            | -/-                                                         |
| IBM 720 x 400    | 31,47                             | 70,08                          | 28,32                            | -/+                                                         |
| VESA 800 x 600   | 37,88                             | 60,32                          | 40,00                            | +/+                                                         |
| VESA 800 x 600   | 46,88                             | 75,00                          | 49,50                            | +/+                                                         |
| VESA 1024 x 768  | 48,36                             | 60,00                          | 65,00                            | -/-                                                         |
| VESA 1024 x 768  | 60,02                             | 75,03                          | 78,75                            | +/+                                                         |
| VESA 1152 x 864  | 67,50                             | 75,00                          | 108,00                           | +/+                                                         |
| VESA 1280 x 720  | 45,00                             | 59,94                          | 74,25                            | -/+                                                         |
| VESA 1280 x 800  | 49,31                             | 59,91                          | 71,00                            | +/+                                                         |
| VESA 1280 x 960  | 60,00                             | 60,00                          | 108,00                           | +/+                                                         |
| VESA 1280 x 1024 | 63,98                             | 60,02                          | 108,00                           | +/+                                                         |
| VESA 1280 x 1024 | 79,98                             | 75,02                          | 135,00                           | +/+                                                         |
| VESA 1440 x 900  | 55,94                             | 59,89                          | 106,50                           | -/+                                                         |
| VESA 1680 x 1050 | 65,29                             | 59,95                          | 146,25                           | -/+                                                         |
| VESA 1920 x 1080 | 67,50                             | 60,00                          | 148,50                           | +/+                                                         |
| VESA 2048 x 1080 | 66,66                             | 59,99                          | 147,18                           | +/-                                                         |
| VESA 2560 x 1440 | 88,79                             | 59,95                          | 241,50                           | +/-                                                         |
| VESA 2560 x 1440 | 151,05                            | 100,04                         | 410,86                           | +/-                                                         |

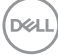

#### Especificações elétricas

| Descrição                                    | Valor                                                                                                    |
|----------------------------------------------|----------------------------------------------------------------------------------------------------|
| Sinais de entrada de vídeo                   | HDMI 600 mV para cada linha diferencial,<br>impedância de entrada de 100 ohm por par<br>diferencial.        |
|                                              | DisplayPort 600 mV para cada linha diferencial,<br>impedância de entrada de 100 ohm por par<br>diferencial. |
| Tensão de entrada AC/<br>frequência/corrente | 100 VAC a 240 VAC/50 Hz ou 60 Hz ± 3 Hz/1,5 A<br>(típico)                                                   |
| Corrente de irrupção                         | 120 V: 30 A (Máximo)                                                                                        |
|                                              | 240 V: 60 A (Máximo)                                                                                        |
| Consumo de energia                           | 0,3 W (Modo Desligado) <sup>1</sup>                                                                         |
|                                              | 0,3 W (Modo de Suspensão) <sup>1</sup>                                                                      |
|                                              | 21,4 W (Modo Ligado) <sup>1</sup>                                                                           |
|                                              | 57 W (Máximo) <sup>2</sup>                                                                                  |
|                                              | 19,2 W (P <sub>on</sub> ) <sup>3</sup>                                                                      |
|                                              | 60,58 kWh (TEC) <sup>3</sup>                                                                                |

<sup>1</sup> Como definido na regulamentação UE 2019/2021 e UE 2019/2013.

<sup>2</sup> Definição máxima de brilho e contraste.

<sup>3</sup> P<sub>on</sub>: Consumo de energia no modo Ligado, como definido na norma Energy Star versão 8.0.

TEC: Consumo de energia total em kWh, como definido na norma Energy Star versão 8.0.

Este documento é apenas informativo e reflete o desempenho em laboratório. O seu produto pode ter um desempenho diferente, dependendo do software, componentes e periféricos utilizados e a Dell não terá qualquer obrigação para atualizar estas informações.

D&L

Por conseguinte, o cliente não deve confiar nestas informações para tomar decisões sobre tolerâncias elétricas ou outras. Não é oferecida qualquer garantia expressa ou implícita relativamente à exatidão ou integridade do conteúdo deste documento.

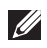

#### NOTA: Este monitor é certificado pela ENERGY STAR.

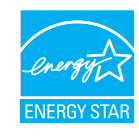

Este produto qualifica-se para a certificação ENERGY STAR com os valores predefinidos de fábrica das configurações, que podem ser restaurados através da função "Reposição de fábrica" no menu OSD. A alteração das definições de fábrica predefinidas ou a ativação de outras funcionalidades irá aumentar o consumo de energia, que poderá exceder os limites especificados pela ENERGY STAR.

#### Características físicas

| Descrição                                                                                    | Valor                                 |  |
|----------------------------------------------------------------------------------------------|---------------------------------------|--|
| Dimensões (com suporte)                                                                      | •                                     |  |
| Altura (máximo)                                                                              | 518,63 mm (20,42 pol.)                |  |
| Altura (mínimo)                                                                              | 388,63 mm (15,30 pol.)                |  |
| Largura                                                                                      | 611,34 mm (24,07 pol.)                |  |
| Profundidade                                                                                 | 200,38 mm (7,89 pol.)                 |  |
| Dimensões (sem suporte)                                                                      |                                       |  |
| Altura                                                                                       | 355,98 mm (14,02 pol.)                |  |
| Largura                                                                                      | 611,34 mm (24,07 pol.)                |  |
| Profundidade                                                                                 | 58,81 mm (2,32 pol.)                  |  |
| Dimensões do suporte:                                                                        |                                       |  |
| Altura                                                                                       | 411,80 mm (16,21 pol.)                |  |
| Largura                                                                                      | 248,00 mm (9,76 pol.)                 |  |
| Profundidade                                                                                 | 200,38 mm (7,89 pol.)                 |  |
| Base                                                                                         | 248,00 x 180,00 mm (9,76 x 7,09 pol.) |  |
| Peso:                                                                                        |                                       |  |
| Peso com embalagem                                                                           | 8,64 kg (19,05 lb)                    |  |
| Peso com suporte e cabos                                                                     | 6,54 kg (14,42 lb)                    |  |
| Peso sem suporte (Para<br>suportes de montagem na<br>parede ou suportes VESA -<br>sem cabos) | 4,49 kg (9,90 lb)                     |  |
| Peso do suporte                                                                              | 1,78 kg (3,92 lb)                     |  |

(D&LL)

#### Características ambientais

| Descrição                                                                                                    | Valor                                        |  |
|----------------------------------------------------------------------------------------------------|----------------------------------------------|--|
| Conformidades com normas:                                                                                                    |                                              |  |
| Conformidade com a diretiva RoHS                                                                                              |                                              |  |
| <ul> <li>Monitor com BFR/PVC reduzido (as suas placas de circuito são feitas de<br/>laminados isentos de BFR/PVC.)</li> </ul> |                                              |  |
| <ul> <li>Vidro isento de arsénico e mercúrio, apenas no ecrã</li> </ul>                                                       |                                              |  |
| <ul> <li>Monitor com certificação El</li> </ul>                                                                               | NERGY STAR                                   |  |
| Temperatura:                                                                                                    |                                              |  |
| Em funcionamento                                                                                                    | 0°C a 40°C (32°F a 104°F)                    |  |
| Desligado                                                                                                    | • Armazenamento: -20°C a 60°C (-4°F a 140°F) |  |
| <ul> <li>Transporte: -20°C a 60°C (-4°F a 140°F)</li> </ul>                                                                   |                                              |  |
| Humidade:                                                                                                    |                                              |  |
| Em funcionamento                                                                                                    | 10% a 80% (sem condensação)                  |  |
| Desligado                                                                                                    | • Armazenamento 10% a 90% (sem condensação)  |  |
|                                                                                                    | Transporte 10% a 90% (sem condensação)       |  |
| Altitude:                                                                                                    |                                              |  |
| Em funcionamento (máximo)                                                                                                    | 5000 m                                       |  |
| Desligado (máximo)                                                                                                    | 12192 m                                      |  |
| Dissipação térmica194,53 BTU/hora (Máximo)73,03 BTU/hora (Modo Ligado)                                                        |                                              |  |

(DØLL)

#### Atribuições de pinos

#### **Conector DisplayPort**

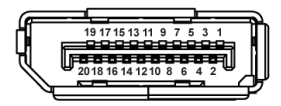

| Número   | Lado de 20 pinos do cabo |  |
|----------|--------------------------|--|
| de pinos | de sinal ligado          |  |
| 1        | ML3 (n)                  |  |
| 2        | GND                      |  |
| 3        | ML3 (p)                  |  |
| 4        | ML2 (n)                  |  |
| 5        | GND                      |  |
| 6        | ML2 (p)                  |  |
| 7        | ML1 (n)                  |  |
| 8        | GND                      |  |
| 9        | ML1 (p)                  |  |
| 10       | ML0 (n)                  |  |
| 11       | GND                      |  |
| 12       | MLO (p)                  |  |
| 13       | GND                      |  |
| 14       | GND                      |  |
| 15       | AUX (p)                  |  |
| 16       | GND                      |  |
| 17       | AUX (n)                  |  |
| 18       | Deteção de ligação       |  |
|          | linstantanea             |  |
| 19       | Re-PWR                   |  |
| 20       | +3,3 V DP_PWR            |  |

#### **Conector HDMI**

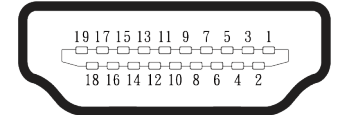

| Número   | Lado de 19 pinos do cabo de       |  |
|----------|-----------------------------------|--|
| de pinos | sinal ligado                      |  |
| 1        | DADOS TMDS 2+                     |  |
| 2        | BLINDAGEM DADOS TMDS 2            |  |
| 3        | DADOS TMDS 2-                     |  |
| 4        | DADOS TMDS 1+                     |  |
| 5        | BLINDAGEM DADOS TMDS 1            |  |
| 6        | DADOS TMDS 1-                     |  |
| 7        | DADOS TMDS 0+                     |  |
| 8        | BLINDAGEM DADOS TMDS 0            |  |
| 9        | DADOS TMDS 0-                     |  |
| 10       | FREQUÊNCIA TMDS+                  |  |
| 11       | BLINDAGEM DE FREQUÊNCIA<br>TMDS   |  |
| 12       | FREQUÊNCIA TMDS-                  |  |
| 13       | CEC                               |  |
| 14       | Reservado (N.C. no dispositivo)   |  |
| 15       | FREQUÊNCIA DDC (SCL)              |  |
| 16       | DADOS DDC (SDA)                   |  |
| 17       | Terra DDC/CEC                     |  |
| 18       | ENERGIA +5 V                      |  |
| 19       | DETEÇÃO DE LIGAÇÃO<br>INSTANTÂNEA |  |

### Capacidade Plug and Play

É possível ligar o monitor a qualquer sistema compatível com Plug and Play. O monitor fornece automaticamente ao computador os dados de identificação do monitor (EDID) usando os protocolos de Display Data Channel (DDC) para que o sistema se possa configurar e otimizar as definições do monitor. A maioria das instalações de monitores são automáticas, e é possível selecionar diferentes configurações, conforme desejar. Para mais informações sobre a alteração das definições do monitor, consulte Utilizar o monitor.

#### Qualidade do monitor LCD e política de pixéis

Durante o processo de produção do monitor LCD, não é incomum que um ou mais pixéis se fixem num estado imutável que é difícil de visualizar e que não afeta a qualidade de visualização ou a utilização. Para mais informações sobre a Qualidade do Monitor e a Política de Pixéis da Dell, consulte **www.dell.com/pixelguidelines**.

Dell

### Ergonomia

ATENÇÃO: A utilização imprópria ou prolongada do teclado pode provocar lesões.

## ATENÇÃO: A visualização do ecrã do monitor durante períodos prolongados pode originar tensão ocular.

Para seu conforto e eficiência, cumpra as seguintes orientações quando configurar e utilizar o seu computador:

- Posicione o seu computador de forma que o monitor e o teclado estejam diretamente à sua frente enquanto trabalha. Existem prateleiras especiais para o ajudar a posicionar corretamente o seu teclado.
- Para reduzir o risco de tensão ocular e dor no pescoço/braços/costas/ombros devido à utilização do monitor durante períodos prolongados, recomendamos que:
  - 1. Mantenha o ecrã a uma distância entre 50 cm 70 cm dos seus olhos.
  - 2. Pestaneje frequentemente para humedecer os olhos ou molhe os olhos com água após uma utilização prolongada do monitor.
  - 3. Faça pausas regulares e frequentes durante 20 minutos a cada duas horas.
  - 4. Afaste o olhar do ecrã do monitor e olhe para um objeto a uma distância de 6 metros durante pelo menos 20 segundos durante as pausas.
  - 5. Faça alongamentos para aliviar a tensão no pescoço, braços, costas e ombros durante as pausas.
- Certifique-se de que o ecrã está ao nível dos olhos ou ligeiramente mais baixo quando estiver sentado à frente do monitor.
- · Ajuste a inclinação do monitor, as definições de contraste e brilho.
- Ajuste a iluminação ambiente (tais como luzes do teto, candeeiros de secretária, e cortinas ou persianas nas janelas) para minimizar os reflexos e o brilho no ecrã do monitor.
- · Utilize uma cadeira com um bom apoio lombar.
- Mantenha os antebraços horizontais com os pulsos numa posição neutra e confortável enquanto utiliza o teclado ou o rato.
- Deixe sempre espaço para descansar as mãos enquanto utiliza o teclado ou o rato.
- · Deixe os seus braços repousar naturalmente em ambos os lados.
- · Assegure-se de que os seus pés estão completamente pousados no chão.

| 1               |      |
|-----------------|------|
| (D<             | ۶LL) |
| $\overline{\ }$ |      |

- Quando estiver sentado, certifique-se de que o peso das suas pernas está apoiado nos pés e não na parte da frente do assento. Ajuste a altura da cadeira ou utilize um apoio para os pés, se necessário, para manter uma postura adequada.
- Varie as suas atividades de trabalho. Tente organizar o seu trabalho de modo a não ter de se sentar e trabalhar durante períodos prolongados. Tente levantar-se ou caminhar em intervalos regulares.
- Mantenha a área debaixo da secretária livre de obstruções e cabos que possam interferir com uma postura confortável ou originar tropeções.

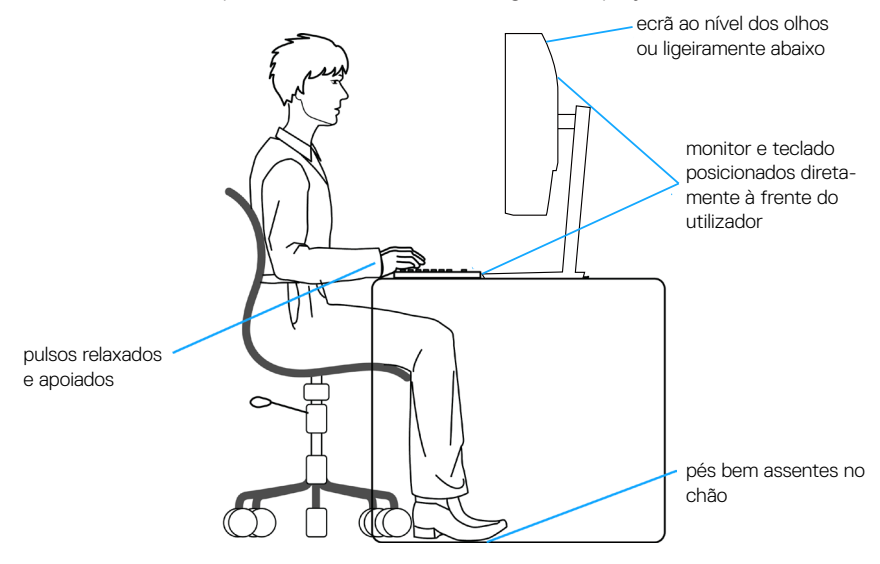

D&L

#### Manusear e deslocar o monitor

Para garantir que o monitor é manuseado em segurança quando for levantado ou deslocado, siga as orientações abaixo indicadas:

- · Antes de deslocar ou levantar o monitor, desligue o computador e o monitor.
- Desligue todos os cabos do monitor.
- Coloque o monitor na embalagem original com os materiais de embalagem originais.
- Segure firmemente as extremidades inferior e lateral do monitor sem exercer demasiada pressão quando levantar ou deslocar o monitor.

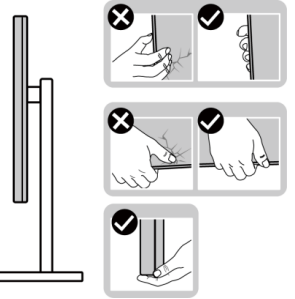

 Quando levantar ou deslocar o monitor, certifique-se de que o ecrã não está virado para si. Não pressione na área do ecrã para evitar quaisquer arranhões ou danos.

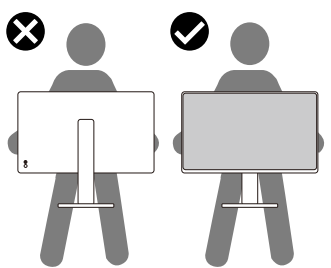

- Quando transportar o monitor, evite sujeitá-lo a quaisquer impactos súbitos ou vibrações.
- Quando levantar ou deslocar o monitor, não vire o monitor ao contrário enquanto segura a base do suporte ou o braço de elevação. Poderá originar danos acidentais no monitor ou causar ferimentos pessoais.

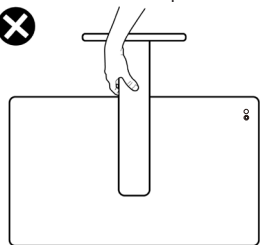

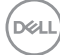

#### Orientações de manutenção

#### Limpar o monitor

- AVISO: Antes de limpar o monitor, desligue o cabo de alimentação da tomada elétrica.
- ATENÇÃO: Leia e cumpra as Instruções de segurança antes de limpar o monitor.

Para melhores práticas, siga as instruções apresentadas na lista abaixo quando desembalar, limpar ou manusear o monitor:

- Utilize um pano limpo ligeiramente humedecido com água para limpar o suporte, o ecrã e o chassis do seu monitor Dell. Se disponível, utilize um toalhete para limpeza de ecrãs ou uma solução adequada para limpar monitores Dell.
- Depois de limpar a superfície da mesa, certifique-se de que a mesma está completamente seca e sem qualquer humidade ou agente de limpeza antes de colocar o seu monitor Dell.
- ATENÇÃO: Não utilize detergentes ou outros produtos químicos, tais como, benzeno, diluente, amoníaco, produtos de limpeza abrasivos ou ar comprimido.
- ATENÇÃO: A utilização de produtos químicos para a limpeza pode originar alterações no aspeto do monitor, tais como, desvanecimento da cor, película leitosa no monitor, deformação, sombra escura irregular e descamação da superfície do ecrã.
- AVISO: Não pulverize diretamente o produto de limpeza ou mesmo água sobre a superfície do monitor. Se o fizer os líquidos poderão acumular-se no fundo do ecrã e corroer os componentes eletrónicos, originando danos permanentes. Em vez disso, aplique a solução de limpeza ou água num pano macio e, em seguida, limpe o monitor.
- NOTA: Os danos no monitor provocados por métodos de limpeza inadequados e utilização de benzeno, diluente, amoníaco, produtos de limpeza abrasivos, álcool, ar comprimido, detergente de qualquer tipo, darão origem a Danos Induzidos pelo Cliente (DIC). Os DIC não estão cobertos pela garantia padrão da Dell.
  - Se detetar pó branco quando desembalar o seu monitor, limpe-o com um pano.
  - Manuseie o seu monitor com cuidado, pois um monitor com moldura escura pode estar mais sujeito a apresentar arranhões e riscos brancos visíveis do que um monitor com moldura clara.
  - Para ajudar a manter a melhor qualidade de imagem do seu monitor, utilize um protetor de ecrã com mudança dinâmica e desligue o monitor quando não estiver a ser utilizado.

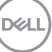

### Instalar o monitor

#### Encaixar o suporte

NOTA: O monitor não é fornecido com o suporte pré-instalado.

NOTA: As instruções seguintes aplicam-se apenas ao suporte fornecido com o seu monitor. Se instalar um suporte adquirido a terceiros, siga as instruções de montagem fornecidas com o suporte.

Para encaixar o suporte do monitor:

- 1. Remova a tampa VESA, o braco de elevação e a base de suporte da placa de proteção onde estão encaixados.
- 2. Alinhe e encaixe a base do suporte no braço de elevação.
- 3. Abra a pega do parafuso na parte inferior da base do suporte e rode-a para a direita para fixar o suporte.
- 4. Feche a pega do parafuso.

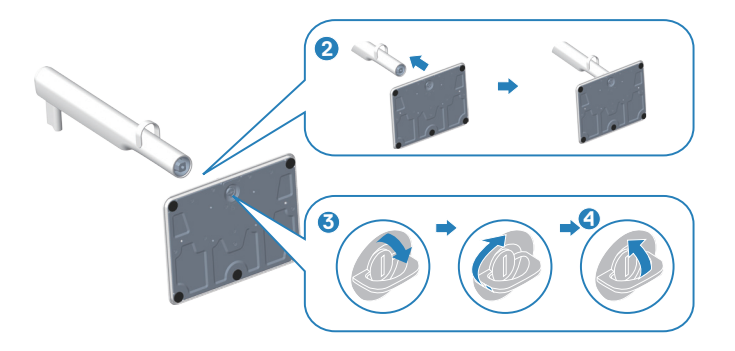

- 5. Alinhe e encaixe a tampa VESA no braço de elevação do suporte.
- 6. Certifique-se de que a tampa VESA está inclinada para trás para ficar nivelada com o parafuso para facilitar o aperto.
- 7. Abra a pega do parafuso na parte frontal da tampa VESA e rode-o para a direita para fixar a dobradiça.
- 8. Feche a pega do parafuso.

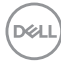

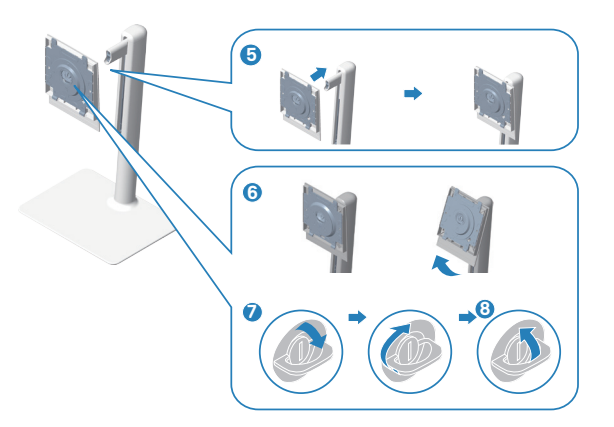

9. Abra a tampa de proteção no monitor para aceder à ranhura VESA no monitor.

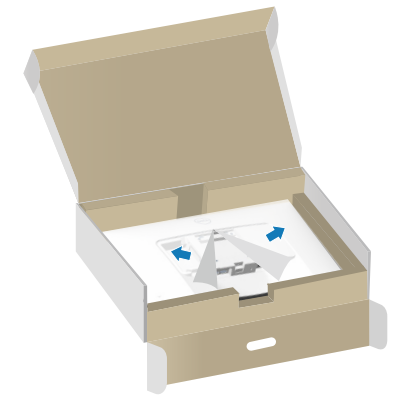

10. Deslize as patilhas do braço de elevação para as ranhuras na tampa traseira do monitor e baixe o suporte para o encaixar.

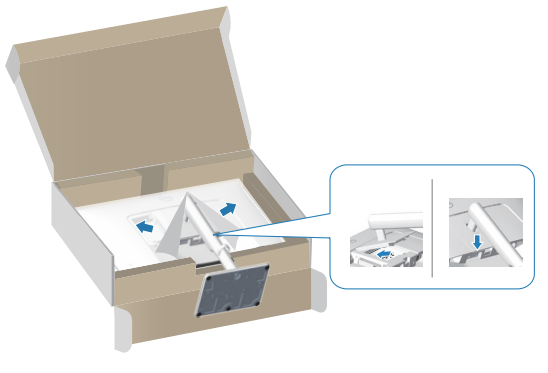

 Segure firmemente no braço de elevação com ambas as mãos e levante cuidadosamente o monitor e, em seguida, coloque-o sobre uma superfície plana.

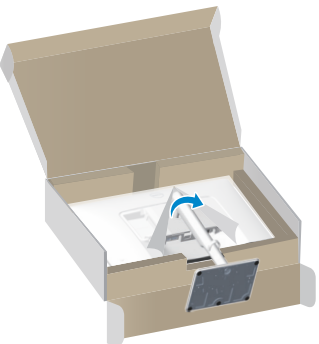

12. Remova a cobertura do monitor.

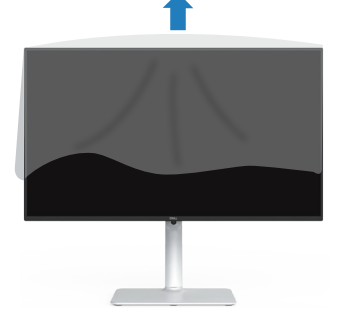

#### Utilizar o ajuste da inclinação, rotação e altura

NOTA: Estes valores aplicam-se ao suporte fornecido com o seu monitor. Se utilizar um outro suporte, consulte a documentação fornecida com o mesmo.

#### Inclinação, rotação

Com o suporte instalado no monitor, é possível inclinar e rodar o monitor para obter o ângulo de visualização mais confortável.

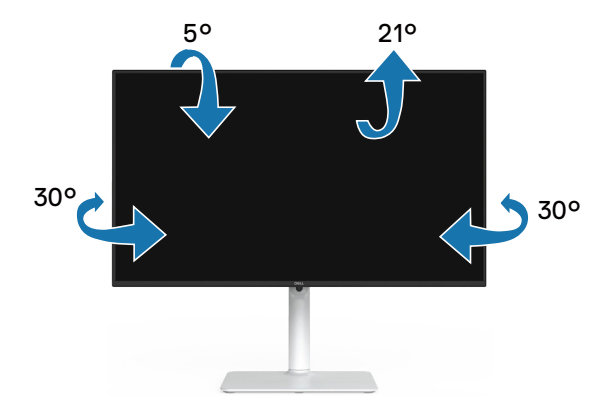

**NOTA:** O monitor é fornecido com o suporte desencaixado.

#### Ajuste da altura

NOTA: O suporte pode ser estendido verticalmente até 130 mm.

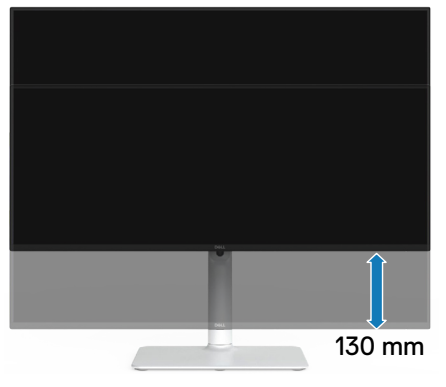

#### Rodar o monitor

Antes de rodar o monitor, o mesmo deve ser totalmente estendido verticalmente (Ajuste da altura) e totalmente inclinado para cima para evitar tocar na extremidade inferior do monitor.

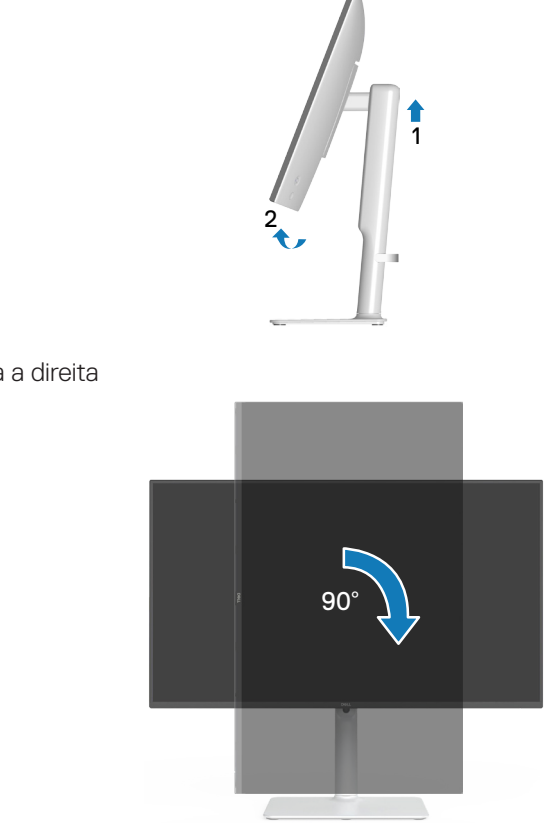

Rodar para a direita
Rodar para a esquerda

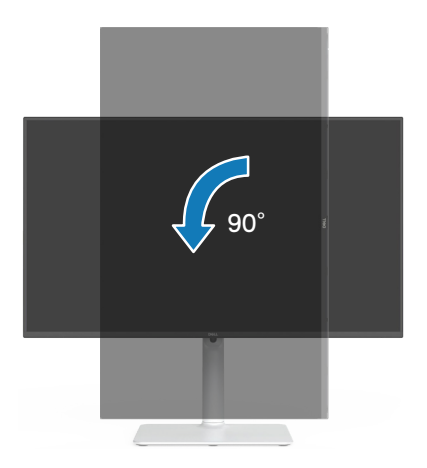

- NOTA: Para utilizar a função Display Rotation (Rotação do ecrã) (vista horizontal ou vertical) com o seu computador Dell, é necessário um controlador gráfico atualizado que não é fornecido com este monitor. Para transferir o controlador gráfico, visite www.dell.com/support e aceda à secção Transferências para transferir os controladores de vídeo mais recentes.
- NOTA: No modo de visualização vertical, poderá existir degradação de desempenho em aplicações gráficas intensivas (Jogos 3D, etc.).

Instalar o monitor 37

# Ligação do monitor

- AVISO: Antes de iniciar quaisquer dos procedimentos descritos nesta secção, siga as Instruções de segurança.
- NOTA: Os monitores Dell foram concebidos para funcionar de forma ideal com os cabos fornecidos pela Dell. A Dell não garante a qualidade e o desempenho de vídeo caso sejam utilizados cabos não fornecidos pela Dell.
- NOTA: Passe os cabos através do guia de gestão de cabos antes de os ligar.
- NOTA: Não ligue todos os cabos ao computador em simultâneo.
- NOTA: As imagens servem apenas para fins ilustrativos. O aspeto do computador poderá ser diferente.

Para ligar o monitor ao computador:

- 1. Desligue o computador e o cabo de alimentação.
- 2. Ligue o monitor ao computador com um cabo DisplayPort ou um cabo HDMI.

#### Ligar o cabo HDMI

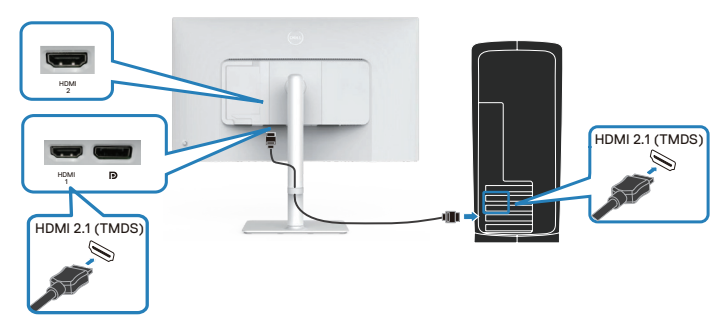

#### Ligar o cabo DisplayPort 1.2 (opcional)

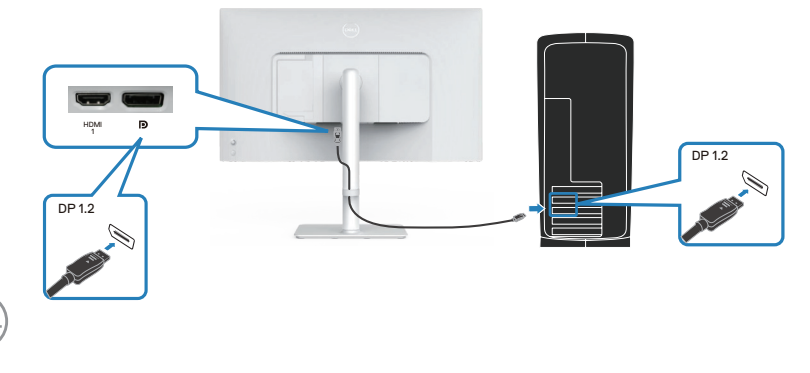

3. Ligue o cabo de alimentação ao monitor e à tomada elétrica.

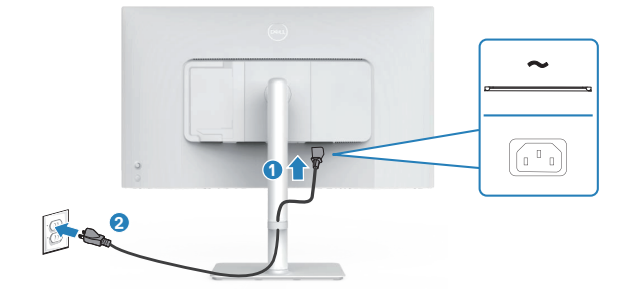

#### Encaminhar os cabos

AVISO: Coloque o monitor sobre uma superfície plana, limpa e macia para evitar riscar o ecrã. Pode utilizar a cobertura de espuma EPE como proteção.

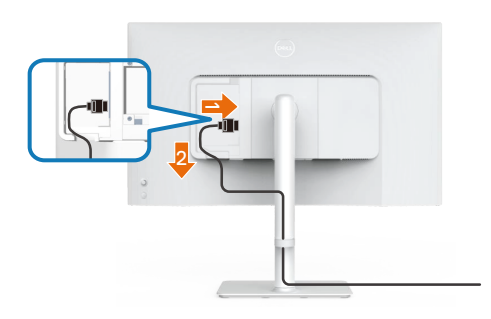

#### Estenda a cobertura de proteção do monitor sobre uma superfície plana.

- · Coloque o monitor com a frente virada para baixo sobre a proteção.
- · Para encaminhar os cabos:
  - 1. Ligue o cabo HDMI ao conector HDMI (ver Ligação do monitor).
  - 2. Introduza e organize o cabo HDMI debaixo da braçadeira de retenção, como ilustrado acima.

D&L

# Encaixar a tampa de E/S lateral

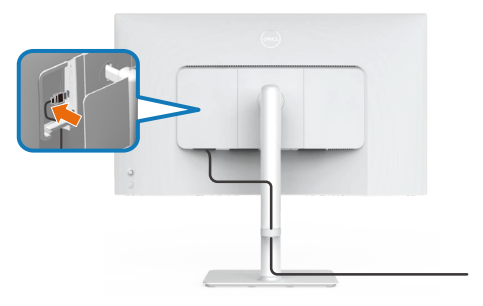

Para encaixar a tampa de E/S lateral:

- Alinhe as patilhas da tampa de E/S lateral com as ranhuras da tampa traseira do monitor.
- · Pressione a tampa de E/S lateral para a encaixar.

# Organizar cabos

Instale o guia de gestão de cabos.

Passe os cabos através do guia de gestão de cabos no braço de elevação.

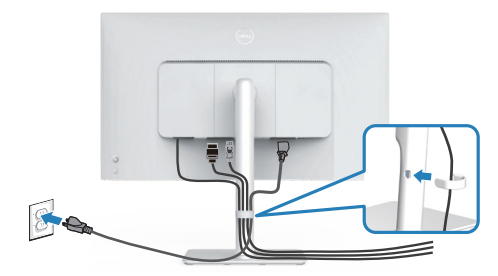

Depois de ligar todos os cabos necessários ao monitor e ao computador (ver Ligação do monitor para ligação dos cabos), organize todos os cabos como ilustrado na imagem.

Se o seu cabo não tiver comprimento suficiente para chegar ao computador, pode ligar diretamente ao computador sem passar pelo guia de gestão de cabos no suporte do monitor.

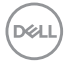

# Ligar o monitor

Pressione o botão de energia para ligar o monitor.

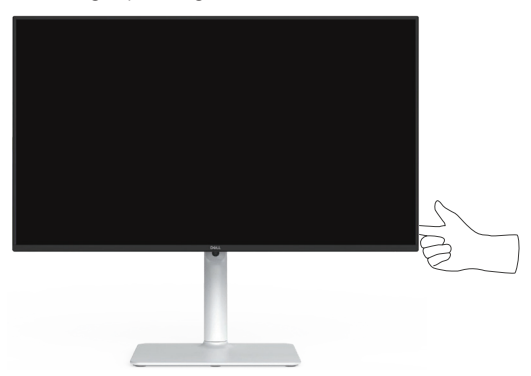

### Proteger o monitor com um cadeado Kensington (opcional)

A ranhura para cadeado de segurança está localizada na parte inferior do monitor. (ver Ranhura para cadeado de segurança). Fixe o monitor a uma mesa utilizando o cadeado de segurança Kensington.

Para obter mais informações sobre a utilização do cadeado Kensington (vendido separadamente), consulte a documentação fornecida com o cadeado.

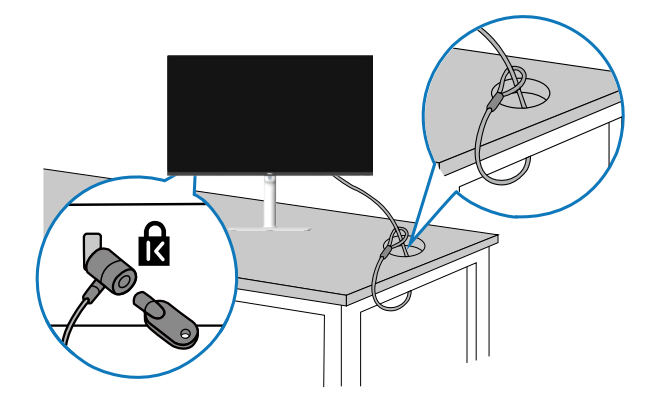

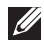

NOTA: A imagem serve apenas para fins ilustrativos. O aspeto do cadeado poderá ser diferente.

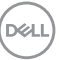

#### Remover o suporte do monitor

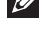

NOTA: Para evitar riscos no ecrã LCD quando remover o suporte, coloque o monitor sobre uma superfície macia e limpa e manuseie-o com cuidado.

NOTA: Os passos seguintes destinam-se à remoção do suporte fornecido com o seu monitor. Se remover um suporte adquirido a terceiros, siga as instruções de montagem fornecidas com o suporte.

Para remover o suporte:

1. Cologue o monitor sobre um pano macio ou almofada numa mesa plana e estável.

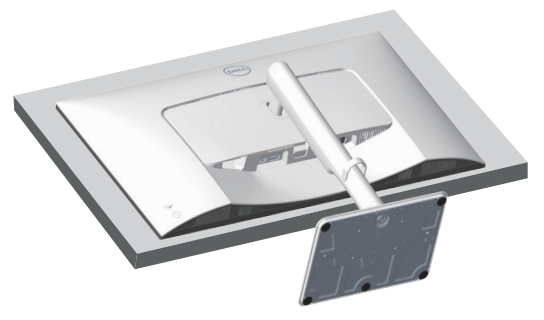

2. Mantenha pressionado o botão de desencaixe do suporte na parte traseira do monitor.

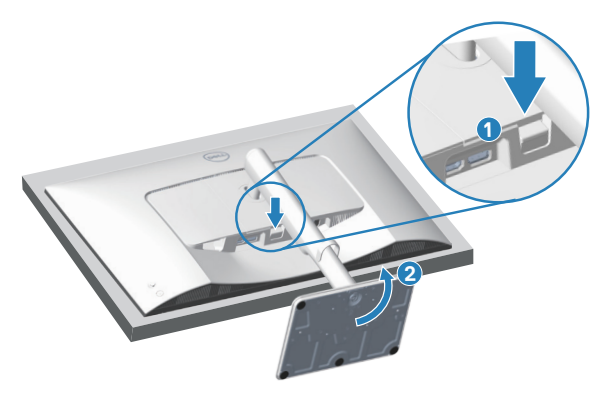

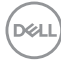

3. Levante o suporte e afaste-o do monitor.

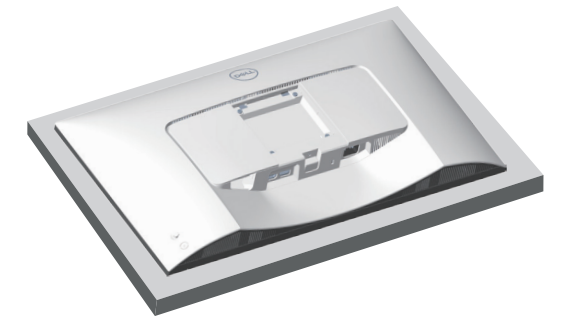

Montagem na parede com suporte VESA (opcional)

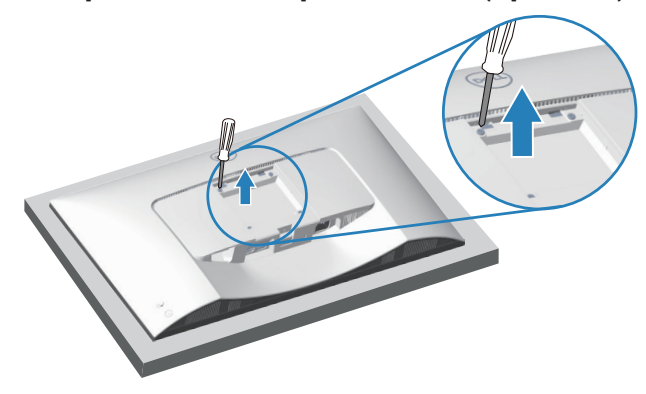

(Dimensões do parafuso: M4 x 10 mm).

Consulte a documentação fornecida com o kit de montagem na parede compatível com a norma VESA.

- 1. Coloque o monitor sobre um pano macio ou uma almofada na extremidade da secretária.
- 2. Remova o suporte do monitor. Ver Remover o suporte do monitor.
- 3. Remova os quatro parafusos que fixam a tampa traseira do monitor.
- 4. Instale o suporte de montagem do kit para montagem na parede no monitor.
- 5. Para montar o monitor na parede, consulte a documentação fornecida com o kit de montagem na parede.
- NOTA: Para utilizar apenas com um suporte para montagem na parede com certificação UL, CSA ou GS com capacidade para suportar um peso ou carga mínimo de 17,96 kg (39,6 lb).

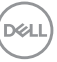

# Utilizar o monitor

# Ligar o monitor

Pressione o botão de energia para ligar o monitor.

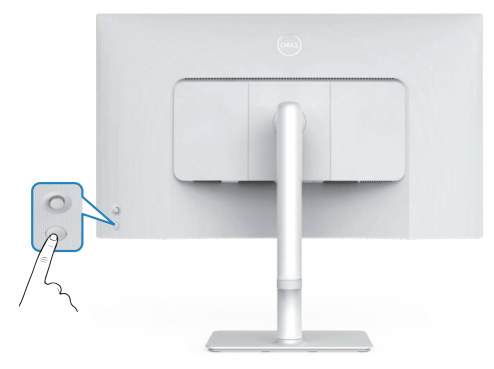

# Utilizar o botão do joystick

Utilize o botão do joystick na traseira do monitor para ajustar as definições do monitor.

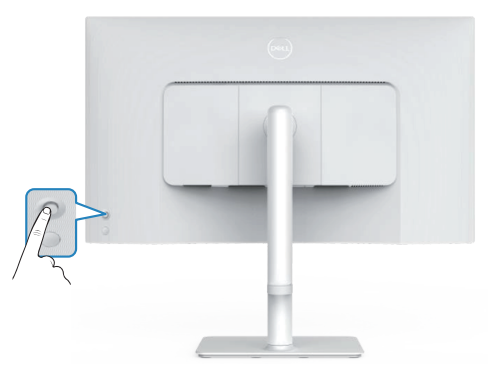

- 1. Pressione o botão do joystick para aceder ao menu OSD.
- 2. Desloque o joystick para cima/baixo/esquerda/direita para alternar entre as opções.
- 3. Pressione novamente o joystick para confirmar a seleção.

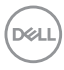

# Utilizar o controlo com joystick

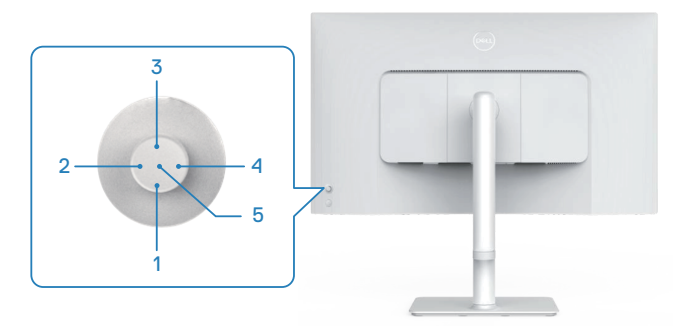

#### Funções dos botões de acesso direto

A tabela seguinte descreve o controlo com joystick:

|   | Controlo do joystick                           | Descrição                                                                               |
|---|------------------------------------------------|-----------------------------------------------------------------------------------------|
| 1 | ⊖<br>Botão de acesso<br>direto 1/Brilho        | Para aceder à barra de ajuste do brilho. Pressione<br>novamente para diminuir um nível. |
| 2 | Dotão de acesso<br>direto 2/Perfis de<br>áudio | Para escolher um modo de áudio preferido na lista de perfis de áudio.                   |
| 3 | Botão de acesso<br>direto 3/Brilho             | Para aceder à barra de ajuste do brilho. Pressione<br>novamente para diminuir um nível. |
| 4 | G<br>Botão de acesso<br>direto 4/Volume        | Para aceder à barra de ajuste do volume.                                                |
| 5 | $\bigotimes$                                   | Para aceder ao Iniciador do Menu.                                                       |
|   | Iniciador do Menu                              |                                                                                         |

DELL

# Utilizar o menu apresentado no ecrã (OSD)

#### Aceder ao Iniciador do Menu

Se pressionar o joystick, será exibido o Iniciador do Menu que permite aceder ao menu OSD principal e às funções de atalho.

Para selecionar uma função, desloque o joystick.

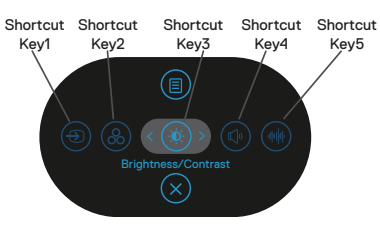

A tabela seguinte descreve as funções do Iniciador do Menu:

|   | Joystick                                                                         | Descrição                                                                                              |
|---|----------------------------------------------------------------------------------|----------------------------------------------------------------------------------------------------|
| 1 | ● Shortcut Key (Botão de atalho)/Input Source (Fonte de entrada)                 | Para escolher uma fonte de entrada na lista de sinais<br>de vídeo que possam estar ligados ao monitor. |
| 2 | Shortcut Key<br>(Botão de atalho)/<br>Color Presets<br>(Predefinições de cor)    | Para escolher o modo de cor preferido na lista de<br>Predefinições de cor.                             |
| 3 | Shortcut Key (Botão<br>de atalho)/Brightness<br>(Brilho)/Contrast<br>(Contraste) | Para aceder às barras de ajuste do brilho e contraste.                                                 |
| 4 | (1)<br>Shortcut Key (Botão<br>de atalho)/Volume                                  | Para aceder à barra de ajuste do volume.                                                               |

Dell

| 5 | Shortcut Key (Botão<br>de atalho)/Audio<br>Profiles (Perfis de<br>áudio) | Para escolher um modo de áudio preferido na lista de perfis de áudio.  |
|---|--------------------------------------------------------------------------|------------------------------------------------------------------------|
| 6 |                                                                          | Para abrir o menu apresentado no ecrã (OSD). Ver<br>Utilizar o monitor |
|   | Menu                                                                     |                                                                        |
| 7 | $\otimes$                                                                | Para sair do Iniciador do Menu.                                        |
|   | Exit (Sair)                                                              |                                                                        |

#### Utilizar os botões de navegação

Quando o menu OSD principal estiver ativo, desloque o joystick para configurar as definições, seguindo os botões de navegação apresentados abaixo do menu OSD.

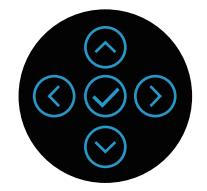

|   | Joystick        | Descrição                                                                               |
|---|-----------------|-----------------------------------------------------------------------------------------|
| 1 | ⊘<br>Cima       | Utilize $igodot$ para ajustar (aumentar valores) itens do menu<br>OSD.                  |
| 2 | ⊘<br>Baixo      | Utilize $igodot$ para ajustar (diminuir valores) itens do menu OSD.                     |
| 3 | (C)<br>Esquerda | No primeiro nível do Menu, o botão ⓒ permite sair/fechar o<br>menu OSD.                 |
| 4 | )<br>Direita    | Nos restantes níveis do Menu, o botão ${igodot}$ permite avançar para o nível seguinte. |
| 5 | Ø<br>OK         | Pressione o joystick para confirmar a seleção.                                          |

#### Aceder ao sistema de menus

NOTA: Se alterar as definições e em seguida mudar para outro menu ou sair do menu OSD, o monitor guardará automaticamente essas alterações. As alterações serão também guardadas se alterar as definições e aguardar que o menu OSD desapareça.

1. Selecione o ícone () para abrir o menu OSD e exibir o menu principal.

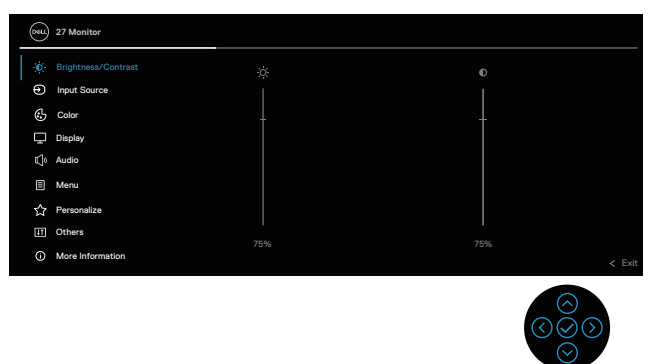

- 2. Desloque o joystick na direção 🔇 ou 🛇 para navegar nas opções do menu. As funcionalidades são realçadas ao passar de uma funcionalidade para outra.
- 3. Desloque o joystick na direção  $\bigcirc$  ou  $\oslash$  para ativar a opcão realcada.
- NOTA: Os botões direcionais (e o botão OK) exibidos podem ser diferentes, de acordo com o menu selecionado. Utilize os botões disponíveis para efetuar a sua seleção.
- 4. Pressione os botões direcionais  $\bigcirc$  e  $\bigcirc$  para selecionar o parâmetro desejado.
- 5. Pressione  $\bigotimes$  e utilize os botões direcionais  $\bigotimes$  e  $\bigotimes$ , de acordo com os indicadores do menu para efetuar as suas alterações.
- 6. Selecione 🛇 para voltar ao menu principal.

| ÷Ŏ. | Brightness<br>(Brilho)/<br>Contrast<br>(Contraste) | Utilize esta funcionalidade do menu para ajustar o<br>Brightness (Brilho) e o Contrast (Contraste).                       |
|-----|----------------------------------------------------|----------------------------------------------------------------------------------------------------|
|     | Brightness<br>(Brilho)                             | O brilho ajusta a luminância da retroiluminação, de 0<br>até 100.                                                         |
|     |                                                    | Desloque o joystick para \Theta para aumentar o brilho.                                                                   |
|     |                                                    | Desloque o joystick para $igodot$ para diminuir o brilho.                                                                 |
|     | Contrast<br>(Contraste)                            | Ajuste primeiro o brilho e, em seguida, ajuste o contraste apenas se forem necessários mais ajustes.                      |
|     |                                                    | Desloque o joystick para \Theta para aumentar o<br>contraste.                                                             |
|     |                                                    | Desloca o joystick para $^{igodot}$ para diminuir o contraste (entre 0 e 100).                                            |
|     |                                                    | A função <b>Contrast (Contraste)</b> ajusta o grau de<br>diferença entre as áreas escuras e claras do ecrã do<br>monitor. |

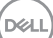

| Ð | Input Source<br>(Fonte de entrada)             | Utiliza o menu <b>Input Source (Fonte de entrada)</b><br>para selecionar entre os diferentes sinais de vídeo<br>que podem ser ligados ao monitor.                                                           |
|---|------------------------------------------------|----------------------------------------------------------------------------------------------------|
|   | DP                                             | Seleciona a entrada <b>DP</b> quando for utilizado o conector DP (DisplayPort). Pressione o botão do joystick para confirmar a seleção.                                                                     |
|   | HDMI 1                                         | Seleciona a entrada <b>HDMI 1</b> quando for utilizado o conector HDMI 1. Pressione o botão do joystick para confirmar a seleção.                                                                           |
|   | HDMI 2                                         | Seleciona a entrada <b>HDMI 2</b> quando for utilizado<br>o conector HDMI 2. Pressione o botão do joystick<br>para confirmar a seleção.                                                                     |
|   | Rename Inputs<br>(Mudar o nome de<br>entradas) | Permite especificar um nome de entrada predefinido<br>para a fonte de entrada selecionada. As opções<br>predefinidas são PC, PC 1, PC 2, Laptop, Laptop 1<br>e Laptop 2. A predefinição é Off (Desativado). |
|   |                                                | NOTA: Não se aplica aos nomes de<br>entrada apresentados nas mensagens de<br>aviso e a Display Info (Informações do<br>monitor).                                                                            |
|   | Auto Select<br>(Selecionar<br>automaticamente) | Ativa a função para permitir que o monitor procure<br>automaticamente as fontes de entrada disponíveis.<br>Pressione o botão do joystick para confirmar a<br>seleção.                                       |

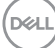

|   | Options for DP/<br>HDMI (Opções                   | Permite definir Auto Select (Selecionar automaticamente) para DP/HDMI:                                                                                                    |
|---|---------------------------------------------------|----------------------------------------------------------------------------------------------------|
|   | para DP/HDMI)                                     | <ul> <li>Prompt for Multiple Inputs (Perguntar para<br/>várias entradas): Exibe sempre a mensagem<br/>Mudar para entrada de vídeo DP/HDMI para<br/>escolher se pretende mudar ou não.</li> </ul>                                                                                                    |
|   |                                                   | <ul> <li>Always Switch (Mudar sempre): Muda sempre<br/>para entrada de vídeo DP/HDMI (sem perguntar)<br/>ao ligar o cabo DP/HDMI.</li> </ul>                                                                                                    |
|   |                                                   | <ul> <li>Off (Desativado): Nunca muda<br/>automaticamente para entrada de vídeo DP/HDMI<br/>ao ligar o cabo DP/HDMI.</li> </ul>                                                                                                    |
|   |                                                   | Pressione o joystick para confirmar a seleção.                                                                                                    |
|   |                                                   | NOTA: A opção está disponível apenas<br>quando a Seleção automática está<br>ativada.                                                                                                    |
|   | Reset Input<br>Source (Repor<br>fonte de entrada) | Repõe todas as definições do menu <b>Input Source</b> (Fonte de entrada).                                                                                                    |
| ß | Color (Cor)                                       | Ajusta o modo de definição de cor.                                                                                                    |
|   |                                                   | Solution       2       Bandred         Image: Solution Content       2       Bandred         Image: Solution Content       2       Bandred         Image: Solution Content       3       3         Image: Solution Content       3       3         Image: Solution Content       3       3         Image: Solution Content       3       3         Image: Solution Content       3       3         Image: Solution Content       3       3         Image: Solution Content       3       3         Image: Solution Content       3       3         Image: Solution Content       3       3         Image: Solution Content       4       4         Image: Solution Content       5       5         Image: Solution Content       5       5         Image: Solution Content       5       5         Image: Solution Content       5       5         Image: Solution Content       5       5         Image: Solution Content       5       5         Image: Solution Content       5       5         Image: Solution Content       5       5         Image: Solution Content       5       5 <t< th=""></t<> |
|   |                                                   | <b>V</b>                                                                                                    |

(D&LL)

| Color Presets<br>(Predefinições de<br>cor) | Permite escolher a partir da lista de modos de cor<br>predefinidos. Pressione o joystick para confirmar a<br>seleção.                                                                                                    |
|--------------------------------------------|----------------------------------------------------------------------------------------------------|
|                                            | Implementation     Calcer Preads     ✓ Standard       Implementations     Implementations     More       Implementations     Implementations     More       Implementations     More     More       Implementations     More     More       Implementations     More     More       Implementations     More     More       Implementations     More     More       Implementations     Goal     Coal       Implementations     Coal     Implementations       Implementations     Coal     Implementations       Implementations     Coal     Implementations       Implementations     Coal     Implementations |
|                                            | <ul> <li>Standard (Padrão): Carrega as definições de<br/>cor predefinidas do monitor. Este é o modo<br/>predefinido.</li> </ul>                                                                                                    |
|                                            | <ul> <li>Movie (Filme): Carrega as definições de cor ideais<br/>para visualização de filmes.</li> </ul>                                                                                                    |
|                                            | <ul> <li>FPS: Carrega as definições de cor ideais para<br/>jogos de ação na primeira pessoa.</li> </ul>                                                                                                    |
|                                            | <ul> <li>RTS: Carrega as definições de cor ideais para<br/>jogos de estratégia em tempo real.</li> </ul>                                                                                                    |
|                                            | <ul> <li>RPG: Carrega as definições de cor ideais para<br/>jogos de aventura e ação.</li> </ul>                                                                                                    |
|                                            | Warm (Quanta): Aumonta a tomporatura da cor                                                                                                    |

- Warm (Quente): Aumenta a temperatura da cor.
   O ecrã apresenta cores mais quentes com uma tonalidade vermelha/amarela.
- Cool (Frio): Apresenta cores a temperaturas de cor superiores. O ecrã apresenta cores mais frias com uma tonalidade azul.
- Custom Color (Cor personalizada): Permite ajustar manualmente as definições da cor. Desloque o joystick para ajustar os valores R/G/B e criar o seu próprio modo de cor predefinido.

| Input Color Format | Permite definir o modo de entrada de vídeo para: |
|--------------------|--------------------------------------------------|
| (Formato de cor    | • RGB: Selecione esta opção se o monitor estiver |
| da entrada)        | ligado a um computador ou leitor de multimédia   |
|                    | que suporta saída RGB.                           |

• YCbCr: Selecione esta opção se o seu leitor de multimédia suportar apenas saída YCbCr.

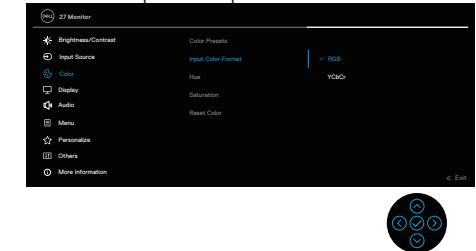

| Hue          | <ul> <li>Esta funcionalidade permite mudar a cor da imagem de vídeo para verde ou roxo. Esta função é utilizada para ajustar a cor do tom da pele desejada. Utilize</li></ul> |
|--------------|----------------------------------------------------------------------------------------------------|
| (Tonalidade) |                                                                                                    |
|              | NOTA: O ajuste de Hue (Tonalidade)<br>está disponível apenas quando está<br>selecionado o modo predefinido Movie<br>(Filme) ou Game (Jogo).                                   |

| <ul> <li>Esta funcionalidade permite ajustar a saturação<br/>da cor da imagem de vídeo. Utilize O ou O para<br/>ajustar a saturação de 0 a 100.<br/>Desloque o joystick para O para aumentar o nível de<br/>cor da imagem de vídeo.<br/>Desloque o joystick para O para aumentar o aspeto<br/>monocromático da imagem de vídeo.</li> <li>NOTA: O ajuste de Saturation (Saturação)<br/>está disponível apenas quando está<br/>selecionado o modo Movie (Filme) ou<br/>Game (Jogo).</li> </ul> |
|----------------------------------------------------------------------------------------------------|
| <ul><li>r Repõe os valores predefinidos das definições de cor</li><li>r) do monitor.</li></ul>                                                                                                    |
| Utiliza o ecrã para ajustar a imagem.                                                                                                    |
| <ul><li>Ajusta a proporção da imagem para 16:9, 4:3, 5:4.</li><li>o)</li></ul>                                                                                                    |
| <ul> <li>Tornar a imagem mais nítida ou mais suave.</li> <li>Desloque o joystick para ⊗ e para ⊗ para ajustar a nitidez de 0 até 100.</li> </ul>                                                                                                    |
| <ul> <li>Permite definir o Response Time (Tempo de resposta) para Normal, Fast (Rápido) ou</li> <li>Extreme (Extremo).</li> </ul>                                                                                                    |
|                                                                                                    |

Reset DisplayRepõe os valores predefinidos das definições de cor(Repor monitor)do monitor.

54 | Utilizar o monitor

DELL

| ۲» | Audio (Áudio)                       | Utiliza o monitor para ajustar o áudio.                                                                                                    |
|----|-------------------------------------|----------------------------------------------------------------------------------------------------|
| 7  |                                     | We Statute         Implementation       (s)         Implementation       (s) <t< th=""></t<> |
| -  | Volume                              | Volume ajusta o nível de volume da saída de áudio.                                                                                                    |
|    |                                     | Desloque o joystick para ⊘ para aumentar o volume<br>e desloque o joystick para ⊘ para diminuir o volume<br>(mínimo 0%/máximo 100%).                                                                                                    |
|    | Speaker<br>(Altifalante)            | Permite ativar o modo ou desativar a função do<br>altifalante.                                                                                                    |
|    | Audio Profiles<br>(Perfis de áudio) | Expanda para mostrar os vários perfis de áudio.                                                                                                    |
|    |                                     | Standard (Padrão): Modo de áudio predefinido.                                                                                                    |
|    |                                     | Movie (Filme): Para visualização de filmes.                                                                                                    |
|    |                                     | Game (Jogo): Para jogos.                                                                                                    |
|    |                                     | Music (Música): Para ouvir música.                                                                                                    |
|    |                                     | Voice (Voz). Fara discurso.<br>Custom Audio (Áudio personalizado): Permite                                                                                                    |
|    |                                     | ajustar manualmente o som. Desloque o joystick para $\odot$ e $\odot$ para ajustar a definição.                                                                                                    |
|    | Reset Audio<br>(Repor áudio)        | Repõe os valores predefinidos de todas as<br>definições do monitor.                                                                                                    |

|  | Menu                            | Selecione esta opção para ajustar as definições do<br>menu OSD, tais como, o idioma e o tempo durante o<br>qual o menu permanece no ecrã.                                                                                                    |
|--|---------------------------------|----------------------------------------------------------------------------------------------------|
|  |                                 | Image: Product Language       > English         Image: Product Language       Status         Image: Product Language       > 20         Image: Product Language       > 20 |
|  | Language<br>(Idioma)            | Define o idioma do menu OSD para um dos<br>seguintes oito idiomas: <b>inglês, espanhol, francês,</b><br>alemão, português brasileiro, russo, chinês<br>simplificado ou japonês.                                                                                                    |
|  | Rotation<br>(Rotação)           | Pressione o joystick para rodar o menu OSD e o<br>ecrã 0/90/270 graus.<br>É possível ajustar o menu de acordo com a rotação<br>do monitor.                                                                                                    |
|  | Transparency<br>(Transparência) | Seleciona esta opção para mudar a transparência do<br>menu deslocando o botão do joystick para cima ou<br>para baixo (mínimo 0; máximo 100).                                                                                                    |
|  | Timer<br>(Temporizador)         | OSD Hold Time (Tempo de exibição do menu<br>OSD): Define o período de tempo e o menu OSD<br>permanece ativo depois de pressionar um botão.<br>Desloque o joystick para ajustar o tempo em<br>incrementos de 1 segundo, de 5 a 60 segundos.                                                                                                    |
|  | Lock<br>(Bloqueio)              | Controla o acesso do utilizador aos ajustes. O<br>utilizador pode selecionar uma das seguintes<br>opções: Menu Buttons (Botões de Menu),<br>Power Button (Botão de Energia), Menu +<br>Power Buttons (Botões Menu + Energia),<br>Disable (Desativar).                                                                                                    |
|  | Reset Menu<br>(Repor Menu)      | Repõe todas as predefinições do <b>Menu</b> .                                                                                                    |

Dell

| ☆ | Personalize<br>(Personalizar)                         | Seleciona esta opção para ajustar as definições de<br>personalização.                                                                                                    |  |  |  |
|---|-------------------------------------------------------|----------------------------------------------------------------------------------------------------|--|--|--|
|   |                                                       | Weight Moretant               Substant Kry 1               Impact Survey                 Weight Survey               Survey Kry 2               Color Present                 Survey               Survey               Survey               Survey                 Survey               Survey               Survey               Survey                 Survey               Survey               Survey               Vetave                 Mark               Survey               Survey               Vetave                 Mark               Survey               Survey               Survey               Vetave                 Mark               Survey               Survey               Survey               Survey                 Mark               Survey               Survey               Survey               Survey                 Mark               Survey               Survey |  |  |  |
|   |                                                       |                                                                                                    |  |  |  |
|   | Shortcut Key 1<br>(Botão de atalho 1)                 | Permite escolher a função entre <b>Color Presets</b>                                                                                                    |  |  |  |
|   | Shortcut Key 2<br>(Botão de atalho<br>2)              | Contrast (Contraste), Input Source (Fonte de<br>entrada), Aspect Ratio (Proporção), Rotation                                                                                                    |  |  |  |
|   | Shortcut Key 3<br>(Botão de atalho<br>3)              | <ul> <li>(Rotação), Volume, Display into (Informações do monitor) ou Audio Profiles (Perfis de áudio) e defini-la como botão de atalho.</li> <li>NOTA: Para reduzir para 4 botões de atalho, selecione "-" no botão de atalho 5. Depois de selecionar "-" no botão de atalho 5, o "-" será exibido no botão de atalho 4.</li> </ul>                                                                                                    |  |  |  |
|   | Shortcut Key 4<br>(Botão de atalho<br>4)              |                                                                                                    |  |  |  |
|   | Shortcut Key 5<br>(Botão de atalho<br>5)              |                                                                                                    |  |  |  |
|   | Direct Key (Botão<br>de acesso direto)                | Ativar ou desativar a função <b>Botão de acesso direto</b> .                                                                                                    |  |  |  |
|   | Power Button LED<br>(LED do botão de<br>energia)      | Permite definir o estado do indicador de energia<br>para poupar energia.                                                                                                    |  |  |  |
|   | Reset<br>Personalization<br>(Repor<br>personalização) | Repõe todos os valores predefinidos do menu<br><b>Personalize (Personalizar)</b> .                                                                                                    |  |  |  |

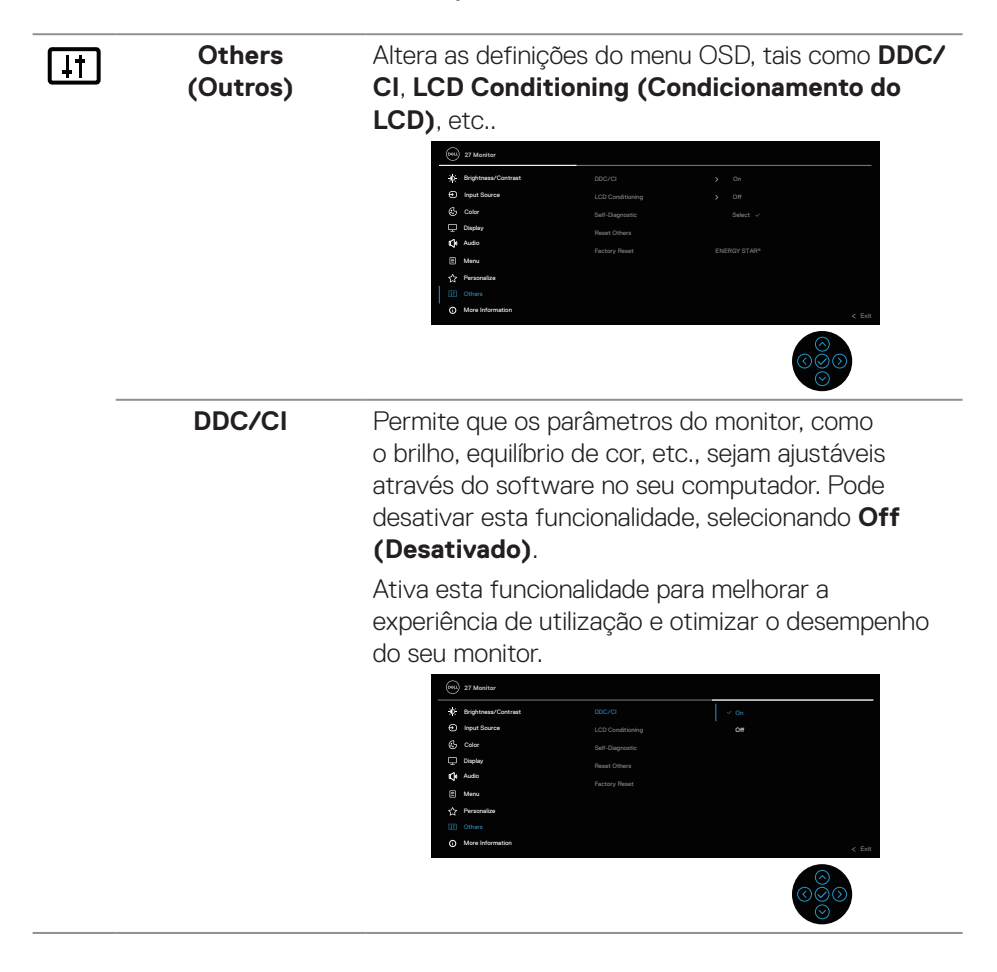

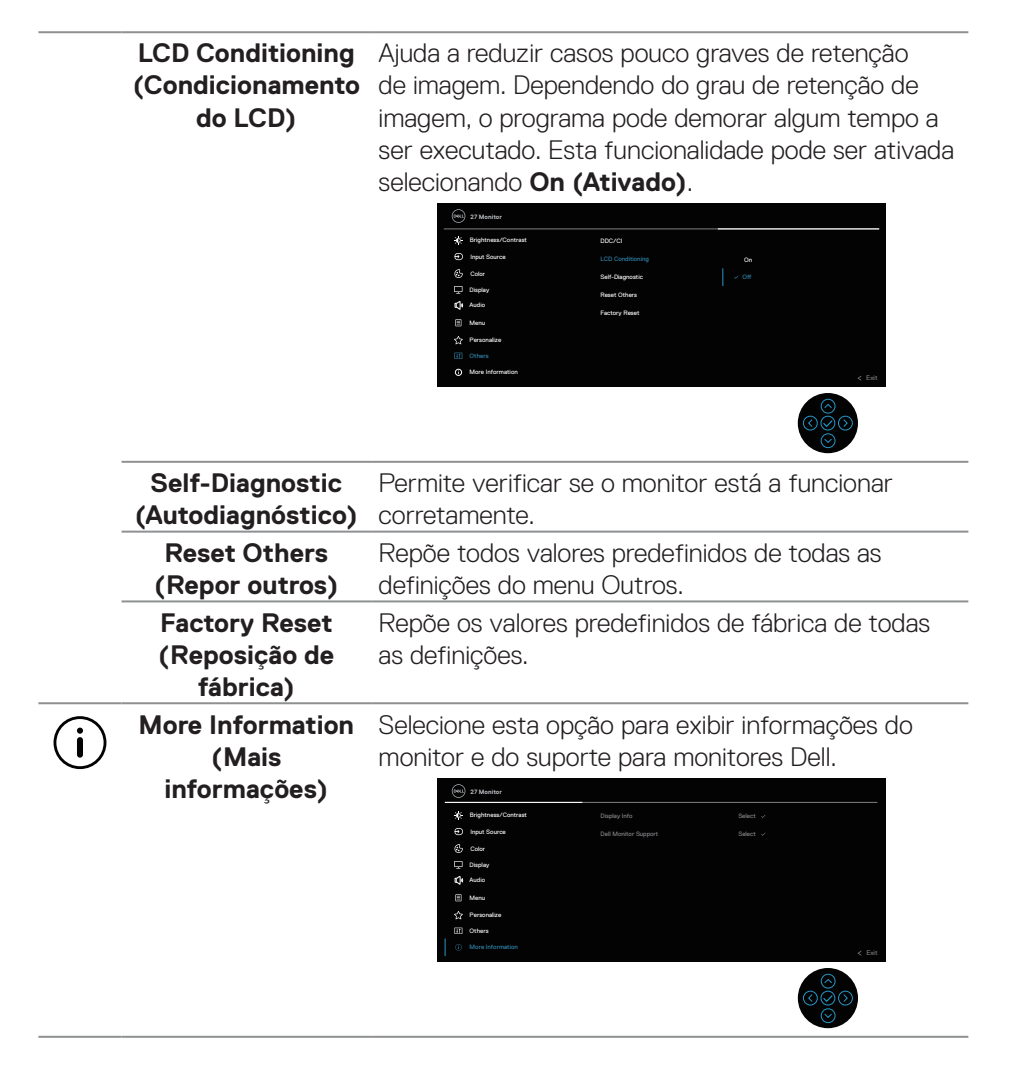

#### Bloqueio dos botões do menu e de energia

Impede que os utilizadores acedam ou alterem as definições do menu OSD do monitor.

Por predefinição, o bloqueio dos botões do menu e de energia está desativado.

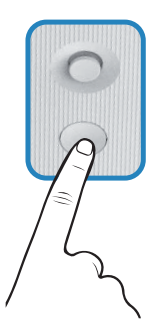

Para aceder ao menu de bloqueio, desloque o joystick para  $\bigcirc$  ou  $\bigcirc$  ou  $\bigcirc$  ou  $\bigcirc$  e mantenha-o durante quatro segundos. Será exibido um menu de bloqueio no canto inferior direito do ecrã.

NOTA: É possível aceder ao menu de bloqueio através deste método quando os botões do menu e de energia estão desbloqueados.

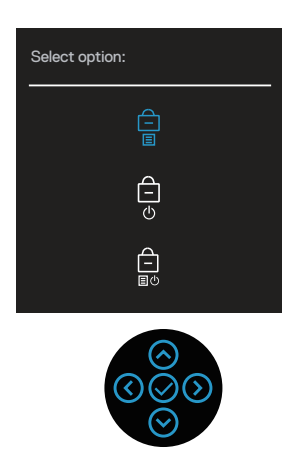

Para aceder ao menu de desbloqueio, desloque o joystick para  $\bigcirc$  ou  $\bigcirc$  ou  $\bigcirc$  ou  $\bigcirc$  e mantenha-o durante quatro segundos. Será exibido um menu de desbloqueio no canto inferior direito do ecrã.

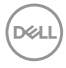

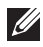

NOTA: É possível aceder ao menu de desbloqueio quando os botões do menu e de energia estão bloqueados.

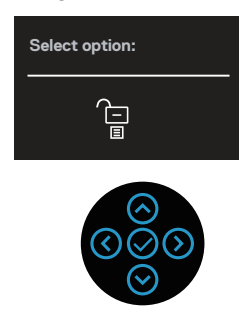

Existem três opções de bloqueio.

|   | Menu                                                     | Descrição                                                                                                    |
|---|----------------------------------------------------------|----------------------------------------------------------------------------------------------------|
| 1 | Menu Buttons<br>(Botões de Menu)                         | Se selecionar <b>Menu Buttons (Botões de Menu)</b> ,<br>não será possível alterar as definições do menu OSD.<br>Todos os botões serão bloqueados, exceto o botão de<br>energia. |
| 2 | Power Button<br>(Botão de Energia)                       | Se selecionar <b>Power Button (Botão de Energia)</b> ,<br>não será possível desligar o monitor utilizando o botão<br>de energia.                                                |
| 3 | Menu + Power<br>Buttons (Botões<br>Menu + Energia)<br>EU | Se selecionar <b>Menu + Power Buttons (Botões</b><br><b>Menu + Energia)</b> , não será possível alterar as<br>definições do menu OSD e o botão de energia será<br>bloqueado.    |
|   |                                                          |                                                                                                    |

NOTA: Para aceder ao menu de bloqueio ou de desbloqueio, desloque o joystick para  $\odot$  ou  $\odot$  ou  $\odot$  ou  $\odot$  e mantenha-o durante quatro segundos.

Nas seguintes situações, o ícone 📋 será exibido no centro do ecrã:

- Quando o botão de energia for pressionado. Isso indica que o botão de energia está bloqueado.

#### Desbloquear os botões de menu OSD e de Energia:

- 1. Desloque o joystick para (>>> ou (>>> ou (>>> ou (>>> e mantenha-o durante quatro segundos. Será exibido o menu de desbloqueio.
- 2. Selecione o ícone de desbloqueio 🔁 para desbloquear os botões no monitor.

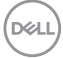

#### Mensagens de aviso do menu OSD

Se o monitor não suportar um determinado modo de resolução, será exibida a mensagem seguinte:

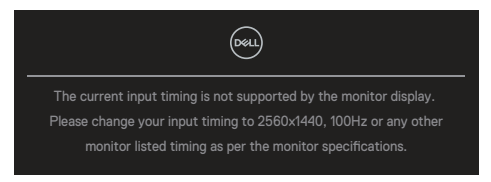

Esta mensagem indica que o monitor não é capaz de sincronizar com o sinal recebido a partir do computador. Consulte as gamas de frequências horizontais e verticais endereçáveis por este monitor em Especificações do monitor. O modo recomendado é 2560 x 1440.

Antes da desativação da função DDC/CI, será exibida a seguinte mensagem:

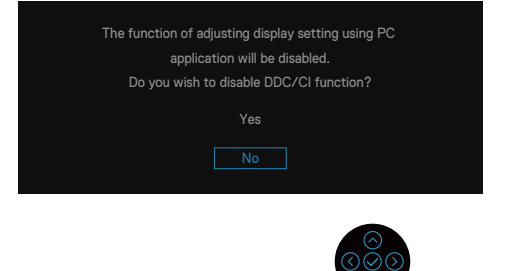

Quando ajustar o nível de **Brightness (Brilho)** acima do nível predefinido pela primeira vez, será exibida a seguinte mensagem:

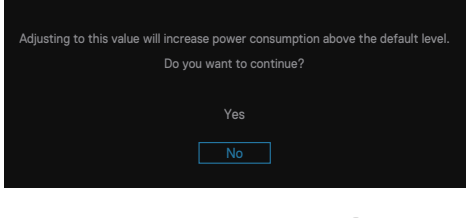

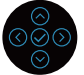

NOTA: Se selecionar Yes (Sim), a mensagem não será exibida na próxima vez que alterar a definição de brilho.

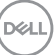

Quando o monitor entrar em **Standby Mode (Modo de suspensão)**, será exibida a seguinte mensagem:

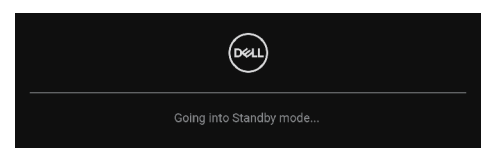

Se pressionar qualquer botão, além do botão de energia, serão exibidas as seguintes mensagens, dependendo da entrada selecionada:

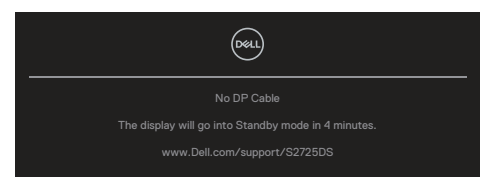

Se não estiver ligado um cabo HDMI ou DisplayPort, será exibida a seguinte caixa de diálogo. O monitor entrará em modo de suspensão após quatro minutos de inatividade.

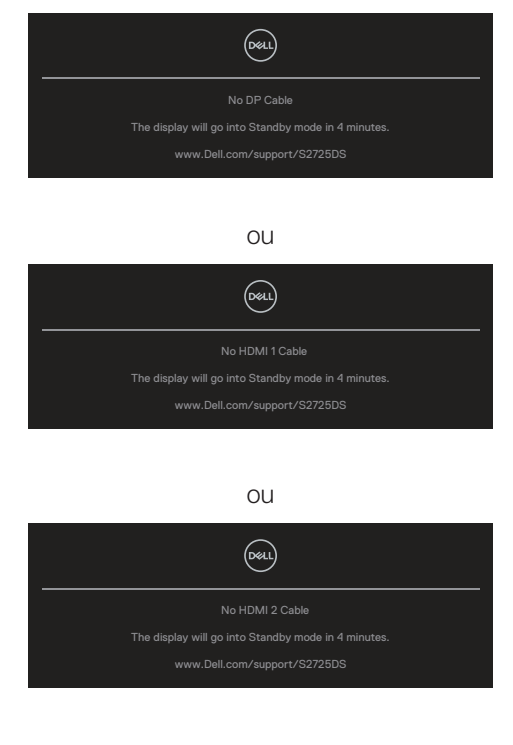

# NOTA: A mensagem pode ser ligeiramente diferente de acordo com o sinal de entrada ligado.

Quando seleciona os itens de menu OSD **Factory Reset (Reposição de fábrica)** na funcionalidade **Others (Outros)**, será exibida a seguinte mensagem:

| Are you sure you want to reset to default settings? |
|-----------------------------------------------------|
| Yes                                                 |
|                                                     |
|                                                     |

Para mais informações, consulte Resolução de problemas.

Dell

## Configurar a resolução máxima

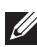

#### NOTA: Os passos poderão diferir ligeiramente consoante a versão do Windows utilizada.

No Windows 10 e Windows 11<sup>.</sup>

- 1. Clique com o botão direito no ambiente de trabalho e clique em Display Settings (Definições de exibição).
- 2. Caso tenha mais do que um monitor ligado, certifique-se de que seleciona S2725DS.
- 3. Clique na lista pendente Display Resolution (Resolução de exibição) e selecione 2560 x 1440.
- 4. Clique em Keep changes (Manter alterações).

Se a opção 2560 x 1440 não for apresentada, deverá atualizar o controlador da sua placa gráfica para a versão mais recente. Dependendo do seu computador, execute um dos seguintes procedimentos:

Se estiver na posse de um computador de secretária ou portátil Dell, aceda a https://www.dell.com/support, introduza o número da etiqueta de serviço e transfira o controlador mais recente para a sua placa gráfica.

Se estiver a utilizar um computador que não seja da Dell (portátil ou de secretária):

- Aceda ao site de suporte do seu computador e transfira os controladores mais recentes para a placa gráfica.
- · Aceda ao website da sua placa gráfica e transfira os controladores mais recentes para a placa gráfica.

# Resolução de problemas

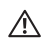

AVISO: Antes de iniciar os passos seguintes, siga as Instruções de segurança.

## Autoteste

O seu monitor oferece uma funcionalidade de autoteste que lhe permite verificar se o monitor está a funcionar corretamente. Se o monitor e computador estiverem devidamente ligados mas o ecrã não apresentar quaisquer imagens, realize o autoteste do monitor executando os seguintes passos:

- 1. Desligue o computador e o monitor.
- Desligue todos os cabos de vídeo do monitor. Dessa forma, o computador não será envolvido.
- 3. Ligue o monitor.

Se o monitor estiver a funcionar corretamente, detetará que não existe sinal e será exibida uma das seguintes mensagens. Durante a execução do modo de autoteste, o LED de energia permanecerá aceso em branco.

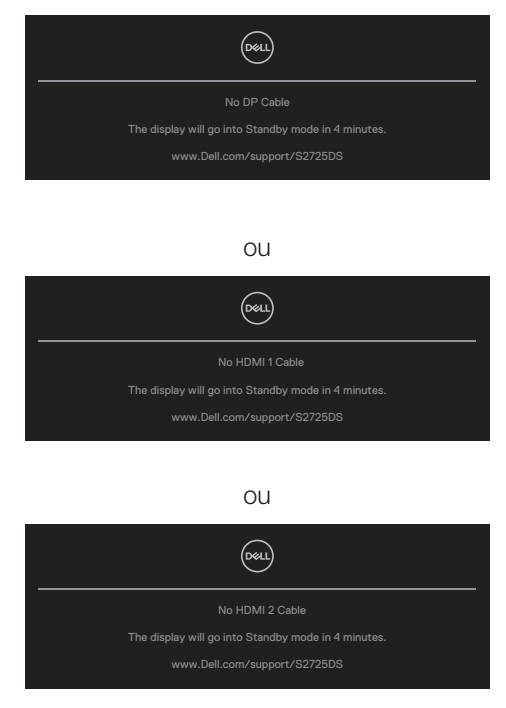

D&L

#### NOTA: Esta caixa de diálogo será apresentada até durante a utilização normal e se o cabo de vídeo for desligado ou estiver danificado.

4. Desligue o monitor e volte a ligar o cabo de vídeo. Ligue o computador e o monitor.

Se o seu monitor continuar escuro depois de voltar a ligar os cabos, verifique o seu controlador de vídeo e o computador, visto que o monitor está a funcionar corretamente.

- NOTA: A mensagem pode ser ligeiramente diferente de acordo com o sinal de entrada ligado.

#### NOTA: Durante a execução do modo de autoteste, o LED de energia permanecerá aceso em branco.

- 5. Esta caixa será apresentada também durante o funcionamento normal do sistema, se o cabo de vídeo for desligado ou estiver danificado.
- 6. Desligue o monitor e volte a ligar o cabo de vídeo e, em seguida, ligue o computador e o monitor.

Se o ecrã do seu monitor continuar vazio depois de executar o procedimento anterior, verifique o seu controlador de vídeo e o computador, visto que o monitor está a funcionar corretamente.

# Diagnóstico integrado

O seu monitor possui uma ferramenta de diagnóstico incorporada. Ajuda a determinar se a anomalia no ecrã que está a experienciar é um problema inerente ao monitor ou ao seu computador e placa gráfica.

Para executar o diagnóstico integrado:

- 1. Certifique-se de que o ecrã está limpo (sem partículas de pó na superfície do ecrã).
- 2. Pressione o botão do joystick para aceder ao menu OSD principal.
- 3. Desloque o botão do joystick para selecionar Others (Outros) > Self-Diagnostic (Autodiagnóstico) para iniciar o processo de autodiagnóstico.

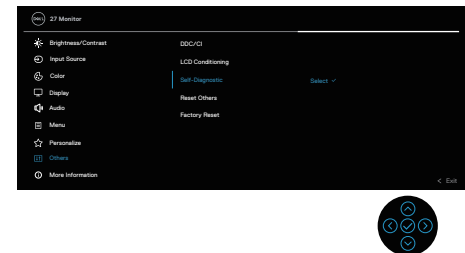

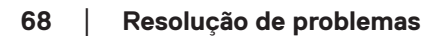

- 4. Iniciado o processo, é exibido um ecrã cinzento. Inspecione o ecrã quanto à existência de anomalias.
- 5. Desloque o botão do joystick. A cor do ecrã mudará para vermelho. Inspecione o ecrã quanto à existência de anomalias.
- 6. Repita o passo 5 e inspecione o ecrã quando exibir as cores verde, azul, preto e branco seguidas pelo texto no ecrã.
- 7. O teste estará concluído quando for exibido o ecrã de texto. Para sair, alterne novamente o botão do joystick.

Se nenhuma anomalia for deteta durante a utilização da ferramenta de diagnóstico integrada, significa que o monitor está a funcionar corretamente. Verifique a placa gráfica e o computador.

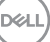

# **Problemas comuns**

A tabela seguinte contém informações gerais sobre problemas comuns do monitor que poderão ocorrer, assim como as possíveis soluções:

| Sintomas<br>comuns                                  | Descrição do<br>problema                             | Possíveis soluções                                                                                                    |
|-----------------------------------------------------|------------------------------------------------------|----------------------------------------------------------------------------------------------------|
| Sem imagem de<br>vídeo ou LED de<br>energia apagado | Nenhuma imagem<br>exibida                            | Certifique-se de que o cabo de vídeo<br>que liga o monitor ao computador está<br>devidamente ligado.                                                                                                   |
|                                                     |                                                      | <ul> <li>Verifique se a tomada elétrica está<br/>a funcionar corretamente, utilizando<br/>outro equipamento elétrico.</li> <li>Certifique-se de que o botão de energia<br/>foi pressionado.</li> </ul> |
|                                                     |                                                      | <ul> <li>Verifique se está selecionada a fonte de<br/>entrada correta através do menu Input<br/>Source (Fonte de entrada).</li> </ul>                                                                  |
| Sem imagem de<br>vídeo ou LED de                    | Sem imagem ou<br>sem brilho                          | <ul> <li>Aumente o brilho e o contraste<br/>utilizando o menu OSD.</li> </ul>                                                                                                    |
| Energia aceso                                       |                                                      | Execute o autoteste.                                                                                                    |
|                                                     |                                                      | <ul> <li>Verifique se existem pinos dobrados ou<br/>partidos no conector do cabo de vídeo.</li> </ul>                                                                                                  |
|                                                     |                                                      | <ul> <li>Execute o diagnóstico integrado.</li> </ul>                                                                                                    |
|                                                     |                                                      | <ul> <li>Verifique se está selecionada a fonte de<br/>entrada correta através do menu Input<br/>Source (Fonte de entrada).</li> </ul>                                                                  |
| Focagem fraca                                       | A imagem está<br>desfocada esbatida<br>ou sobreposta | • Elimine cabos de extensão de vídeo.                                                                                                    |
|                                                     |                                                      | <ul> <li>Reponha as predefinições do monitor<br/>(Factory Reset (Reposição de<br/>fábrica)).</li> </ul>                                                                                                |
|                                                     |                                                      | <ul> <li>Altere a resolução de vídeo para corrigir<br/>a proporção.</li> </ul>                                                                                                    |

(D&LI

| Sintomas<br>comuns          | Descrição do<br>problema                                                 | Possíveis soluções                                                                                                    |
|-----------------------------|--------------------------------------------------------------------------|----------------------------------------------------------------------------------------------------|
| Vídeo tremido ou<br>agitado | lmagem instável<br>ou com ligeiras<br>oscilações                         | <ul> <li>Reponha as predefinições do monitor<br/>(Factory Reset (Reposição de<br/>fábrica)).</li> <li>Verifique fatores ambientais.</li> <li>Experimente utilizar o monitor noutra</li> </ul> |
| Pixóis om falta             |                                                                          | divisão.                                                                                                    |
|                             | apresenta pontos<br>pretos                                               | <ul> <li>Desligue e voite a ligar o monitor.</li> <li>Um pixel permanentemente apagado é<br/>um defeito natural que pode ocorrer na<br/>tecnologia LCD.</li> </ul>                            |
|                             |                                                                          | <ul> <li>Para mais informações sobre a<br/>Qualidade do Monitor e a Política<br/>de Pixéis da Dell, visite o website de<br/>suporte da Dell em:<br/>www.dell.com/pixelguidelines.</li> </ul>  |
| Pixéis                      | O ecrã LCD                                                               | • Desligue e volte a ligar o monitor.                                                                                                    |
| permanentemente<br>acesos   | apresenta pontos<br>brilhantes                                           | <ul> <li>Um pixel permanentemente apagado é<br/>um defeito natural que pode ocorrer na<br/>tecnologia LCD.</li> </ul>                                                                         |
|                             |                                                                          | <ul> <li>Para mais informações sobre a<br/>Qualidade do Monitor e a Política<br/>de Pixéis da Dell, visite o website de<br/>suporte da Dell em:<br/>www.dell.com/pixelguidelines.</li> </ul>  |
| Problemas de<br>brilho      | A imagem<br>encontra-se<br>demasiado escura<br>ou demasiado<br>brilhante | <ul> <li>Reponha as predefinições do monitor<br/>(Factory Reset (Reposição de<br/>fábrica)).</li> <li>Ajuste os controlos de brilho e<br/>contraste através do menu OSD.</li> </ul>           |
| Distorção<br>geométrica     | O ecrã não se<br>encontra centrado<br>corretamente                       | <ul> <li>Reponha as predefinições do monitor<br/>(Factory Reset (Reposição de<br/>fábrica)).</li> </ul>                                                                                       |
|                             |                                                                          | <ul> <li>Ajuste os controlos horizontal e vertical<br/>através do menu OSD.</li> </ul>                                                                                                    |

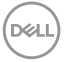

| Sintomas<br>comuns                 | Descrição do<br>problema                        | Possíveis soluções                                                                                                    |
|------------------------------------|-------------------------------------------------|----------------------------------------------------------------------------------------------------|
| Linhas horizontais<br>ou verticais | O ecrã apresenta<br>uma ou mais linhas          | <ul> <li>Reponha as predefinições do monitor<br/>(Factory Reset (Reposição de<br/>fábrica)).</li> </ul>                           |
|                                    |                                                 | <ul> <li>Execute o autoteste do monitor e<br/>verifique se as linhas são também<br/>apresentadas no modo de autoteste.</li> </ul> |
|                                    |                                                 | <ul> <li>Verifique se existem pinos dobrados ou<br/>partidos no conector do cabo de vídeo.</li> </ul>                             |
|                                    |                                                 | Execute o diagnóstico integrado.                                                                                                  |
| Problemas de<br>sincronização      | A imagem parece<br>codificada ou<br>quebrada    | <ul> <li>Reponha as predefinições do monitor<br/>(Factory Reset (Reposição de<br/>fábrica)).</li> </ul>                           |
|                                    |                                                 | <ul> <li>Execute o autoteste e verifique se as<br/>linhas são também apresentadas no<br/>modo de autoteste.</li> </ul>            |
|                                    |                                                 | <ul> <li>Verifique se existem pinos dobrados ou<br/>partidos no conector do cabo de vídeo.</li> </ul>                             |
|                                    |                                                 | • Reinicie o computador no modo seguro.                                                                                           |
| Problemas<br>relacionados com      | Sinais visíveis de<br>fumo ou faíscas           | <ul> <li>Não execute quaisquer passos de<br/>resolução de problemas.</li> </ul>                                                   |
| segurança                          |                                                 | <ul> <li>Contacte a Dell imediatamente.</li> </ul>                                                                                |
| Problemas<br>intermitentes         | O monitor<br>liga e desliga<br>inadvertidamente | <ul> <li>Certifique-se de que o cabo de vídeo<br/>que liga o monitor ao computador está<br/>corretamente ligado.</li> </ul>       |
|                                    |                                                 | <ul> <li>Reponha as predefinições do monitor<br/>(Factory Reset (Reposição de<br/>fábrica)).</li> </ul>                           |
|                                    |                                                 | <ul> <li>Execute o autoteste e verifique se o<br/>problema intermitente ocorre no modo<br/>de autoteste.</li> </ul>               |

(D&LI
| Sintomas<br>comuns                                                                                          | Descrição do<br>problema                                                                               | Possíveis soluções                                                                                                    |
|----------------------------------------------------------------------------------------------------|----------------------------------------------------------------------------------------------------|----------------------------------------------------------------------------------------------------|
| Cores em falta                                                                                              | A imagem não tem<br>cor                                                                                | • Execute o autoteste.                                                                                                    |
|                                                                                                    |                                                                                                    | <ul> <li>Certifique-se de que o cabo de vídeo<br/>que liga o monitor ao computador está<br/>corretamente ligado.</li> </ul>                                                                                                    |
|                                                                                                    |                                                                                                    | <ul> <li>Verifique se existem pinos dobrados ou<br/>partidos no conector do cabo de vídeo.</li> </ul>                                                                                                    |
| Cores incorretas                                                                                            | A cor da imagem<br>não é a correta                                                                     | <ul> <li>Experimente diferentes Color Presets<br/>(Predefinições de cor) no menu OSD<br/>Color (Cor). Ajuste o valor R/G/B em<br/>Custom Color (Cor personalizada)<br/>nas definições de Color (Cor) do<br/>menu OSD.</li> <li>Altere Input Color Format (Formato</li> </ul>                                      |
|                                                                                                    |                                                                                                    | de cor da entrada) para RGB ou<br>YCbCr em Color (Cor) no menu OSD.                                                                                                    |
|                                                                                                    |                                                                                                    | • Execute o diagnóstico integrado.                                                                                                    |
| Retenção de<br>imagem devido<br>à exibição de<br>uma imagem<br>estática durante<br>um período<br>prolongado | É visível no ecrã<br>uma ligeira sombra<br>da imagem estática<br>exibida                               | <ul> <li>Configure as definições para desligar<br/>o ecrã após alguns minutos de<br/>inatividade. Essas definições podem ser<br/>ajustadas nas Opções de Energia no<br/>Windows ou na definição de Poupança<br/>de Energia no Mac.</li> <li>Em alternativa, utilize uma proteção de<br/>ecrã dinâmica.</li> </ul> |
| Imagem<br>demasiado<br>pequena no ecrã                                                                      | A imagem é exibida<br>no centro do ecrã<br>mas não preenche<br>a totalidade da área<br>de visualização | <ul> <li>Verifique a definição Aspect Ratio<br/>(Proporção) nas definições de<br/>Display (Ecrã) no menu OSD.</li> <li>Reponha as predefinições do monitor<br/>(Factory Reset (Reposição de<br/>fábrica)).</li> </ul>                                                                                             |

| Sintomas<br>comuns                                                          | Descrição do<br>problema                                                                                                    | Possíveis soluções                                                                                                    |
|-----------------------------------------------------------------------------|----------------------------------------------------------------------------------------------------|----------------------------------------------------------------------------------------------------|
| Não é possível<br>ajustar o monitor<br>com os botões na<br>traseira do ecrã | O menu OSD não é<br>exibido no ecrã                                                                                                    | <ul> <li>Desligue o monitor, desligue o cabo de<br/>alimentação do monitor volte a ligá-lo e,<br/>em seguida, ligue o monitor.</li> <li>Verifique se o menu OSD está<br/>bloqueado. Em caso afirmativo,<br/>desloque o joystick para  ou  ou<br/>ou<br/>ou  e mantenha-o durante quatro<br/>segundos para desbloquear.</li> </ul> |
| Sem sinal quando<br>os controlos de<br>utilizador são<br>pressionados       | Sem imagem, a luz<br>LED é branca                                                                                                    | <ul> <li>Verifique a fonte de sinal. Certifique-se<br/>de que o computador não se encontra<br/>em modo de suspensão movendo o<br/>rato ou pressionando qualquer tecla no<br/>teclado.</li> <li>Verifique se o cabo de vídeo está</li> </ul>                                                                                       |
|                                                                             |                                                                                                    | corretamente ligado. Desligue e volte a<br>ligar o cabo de vídeo, se necessário.                                                                                                    |
|                                                                             |                                                                                                    | <ul> <li>Reinicie o computador ou o leitor de<br/>vídeo.</li> </ul>                                                                                                    |
| A imagem não<br>preenche todo o<br>ecrã                                     | A imagem não<br>ocupa a totalidade<br>da altura ou da<br>largura do ecrã                                                                                           | <ul> <li>Devido aos diferentes formatos de<br/>vídeo (proporção) de DVD, o monitor<br/>poderá não exibir a imagem em ecrã<br/>inteiro.</li> </ul>                                                                                                    |
|                                                                             |                                                                                                    | Execute o diagnóstico integrado.                                                                                                    |
| Sem vídeo<br>através de HDMI<br>ou DisplayPort                              | Quando ligado<br>a um adaptador<br>ou dispositivo de<br>ancoragem na<br>porta, não é exibido<br>vídeo ao desligar<br>ou ligar o cabo<br>do computador<br>portátil. | <ul> <li>Desligue o cabo HDMI, DisplayPort ou<br/>USB-C para DisplayPort do adaptador/<br/>dispositivo de ancoragem e, em<br/>seguida, ligue o cabo de ancoragem<br/>HDMI, DisplayPort ou USB-C para<br/>DisplayPort ao computador portátil.</li> </ul>                                                                           |

(D&LI

## Informações regulamentares

## Avisos da FCC (Apenas EUA) e outras informações regulamentares

Consulte os avisos da FCC e outras informações regulamentares, no website de conformidade regulamentar em **www.dell.com/regulatory\_compliance**.

## Base de dados de produtos da UE para etiqueta energética e ficha de informação de produtos

S2725DS: https://eprel.ec.europa.eu/qr/1837683

## **Contactar a Dell**

Para contactar a Dell para questões relacionadas com vendas, apoio técnico ou serviço de apoio ao cliente, visite **www.dell.com/contactdell**.

- NOTA: A disponibilidade varia de acordo com o país e produto e alguns serviços podem não estar disponíveis no seu país.
- NOTA: Se não tiver uma ligação ativa à Internet, pode encontrar informações de contacto na sua fatura de compra, guia de transporte, recibo ou catálogo de produtos da Dell.

DEL